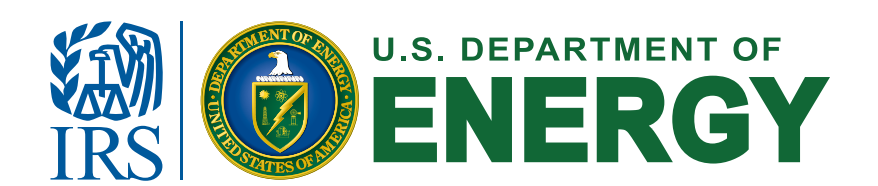

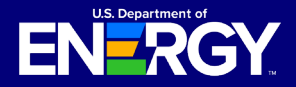

# **Applicant User Guide**

Clean Electricity Low-Income Communities Bonus Credit Amount Program

### **Table of Contents**

| Applicant Portal Introduction               | 2  |
|---------------------------------------------|----|
| Login.gov Account                           | 3  |
| Concurrent Sessions                         | 8  |
| Registration Process Overview.              | 9  |
| Portal Navigation                           | 14 |
| Facility Categories and Application Options |    |
| My Applications                             |    |
| Notifications                               |    |
| Help Center                                 |    |
| Application for Allocation (Step 1)         | 20 |
| Placed in Service Submission (Step 2)       | 32 |
| Requests for Additional Information         |    |
| Exporting All Applications List View        | 42 |
| Emails and Notifications                    | 43 |
| Accessing Your Determination Letter         | 45 |
| Application Status Definitions              | 46 |
| File Types and File Size Requirements       | 47 |
| Privacy Notices and Security Information    | 48 |

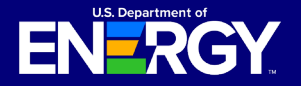

## **Applicant User Guide**

Clean Electricity Low-Income Communities Bonus Credit Amount Program

### Clean Electricity Low-Income Communities Bonus Credit Amount Program Applicant Portal Introduction

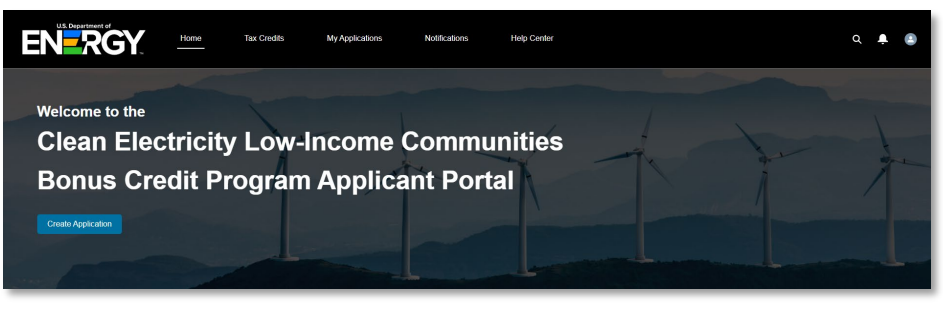

All applications for the <u>Clean Electricity Low-Income Communities Bonus Credit</u> <u>Program</u> must be submitted through the Applicant Portal at <u>https://eco.energy.gov/licbonus/s/</u>.

Applicants must submit information for each facility for which they are seeking an allocation. Applications will require information such as the applicable category, ownership, location, facility size/capacity, whether the applicant or facility meet additional selection criteria, and other information.

Applicants will complete a series of attestations provided in the Applicant Portal and upload certain documentation (in order to demonstrate eligibility and project viability).

The Applicant Portal is built as a two-step process:

- Step 1 (Application for Allocation) Registered applicants must submit an application for an allocation of Capacity Limitation for each individual facility by applying to the appropriate category and application option. Applications are reviewed and then approved or rejected by the IRS. If approved, the applicant will receive an allocation approval notice and the facility must be placed in service within four years of the date the allocation approval notice was received.
- Step 2 (*Placed in Service*) After the facility has received its allocation approval notice and has been placed in service, the applicant will return to the Applicant Portal to report the date the facility was placed in service, confirm there have been no material ownership and/or facility changes, and submit the required documentation. If approved, the applicant is notified that it may claim the energy tax credit percentage increase through the applicant's applicable tax filing process.

To complete an application on behalf of their organization, each individual will need a Login.gov account.

Applications submitted within the first 30 days will be treated as submitted on the same date and at the same time, and on a rolling basis thereafter.

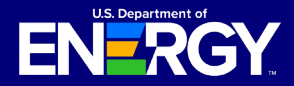

### **Login.gov Account**

To register for the Applicant Portal, you will first need to create a Login.gov account. For questions regarding Login.gov, issues creating an account, or password resets, reference Login.gov help resources <u>here</u>.

#### **Create Your Account**

Navigate to the <u>Applicant Portal</u> and select Log In to begin your account setup and registration.

## Clean Electricity Low-Income Communities Bonus Credit Program

The Clean Electricity Low-Income Communities Bonus Credit Program provides an increase of 10 percentage points to the Section 48 investment tax credit (ITC) for qualifying facilities located in low-income communities or on Indian Land, and an increase of 20 percentage points for facilities that are built as part of a Qualified Low-Income Residential Building Project, or as part of a Qualified Low-Income Economic Benefit Project. To submit an application for your organization, click the log in button below to be redirected to the Department of Energy's ONE ID authentication hub to create or sign-in to your Login.gov account. Upon completion, you will be redirected back to this website to begin the registration process on behalf of your organization. Registered applicants will be able to create, view, and manage their applications.

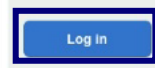

Select the *Login.gov* button to proceed.

## Clean Electricity Low-Income Communities Bonus Credit Program Applicant Portal

Sign on with an existing account

#### **U**LOGIN.GOV

**Login.gov** is a secure sign in service used by the public to sign in to participating government agencies. You will create a Login.gov account to securely access your information in the Applicant Portal.

You can use the same username and password to access any agency that partners with Login.gov. This streamlines your process and eliminates the need to remember multiple usernames and passwords.

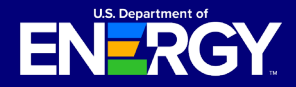

### **Login.gov Account**

#### **Create Your Account (cont'd)**

If you have an existing Login.gov account, select *Sign in* and then enter your email address and password. If you do not have an existing Login.gov account, select *Create an account*.

**Note:** You should create a Login.gov account using an email address associated with the organization for which you are applying. You can create multiple Login.gov accounts, if needed.

| ULOGIN.GO                                                       |                                                                |
|-----------------------------------------------------------------|----------------------------------------------------------------|
| <b>(</b> )-                                                     |                                                                |
| DOE - OneID is<br>allow you to sig<br>safely a                  | s using Login.gov to<br>on in to your account<br>and securely. |
| Sign in                                                         | Create an account                                              |
|                                                                 |                                                                |
| Sign in for exis                                                | ting users                                                     |
| Sign in for exis<br>Email address<br>Password                   | ting users                                                     |
| Sign in for exis:<br>Email address<br>Password<br>Show password | ting users                                                     |

Enter your email address in the text box provided, select your email language preference, and read and accept the Login.gov *Rules of Use*. Select *Submit* to continue.

| Enter your email add                                                           | ress                                                                 |
|--------------------------------------------------------------------------------|----------------------------------------------------------------------|
|                                                                                |                                                                      |
| <b>Select your email lan</b><br>Login.gov allows you<br>English, Spanish or Fr | guage preference<br>to receive your email communication in<br>rench. |
| O English (default)                                                            |                                                                      |
| O Español                                                                      |                                                                      |
| O Français                                                                     |                                                                      |
| I read and accept t                                                            | he Login.gov <u>Rules of Use</u> 12                                  |
|                                                                                |                                                                      |
| Submit                                                                         |                                                                      |
|                                                                                |                                                                      |
| Cancel                                                                         |                                                                      |

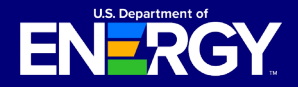

### **Login.gov Account**

### **Create Your Account (cont'd)**

Confirm your email address by selecting the hyperlink provided in the email you receive from Login.gov. Once confirmed, enter and confirm your password, then select *Continue*.

| You have confirmed your                                          | r email address                                                        |   |
|------------------------------------------------------------------|------------------------------------------------------------------------|---|
|                                                                  |                                                                        |   |
| Create a strong                                                  | password                                                               |   |
| Your password must be <b>12 ch</b><br>common phrases or repeated | <b>aracters</b> or longer. Don't use<br>I characters, like abc or 111. |   |
| Password                                                         |                                                                        |   |
|                                                                  |                                                                        |   |
| Confirm password                                                 |                                                                        |   |
| Show password                                                    |                                                                        |   |
| Continue                                                         |                                                                        |   |
| Password safety tips                                             | 4                                                                      | • |
| Cancel account creation                                          |                                                                        |   |

Complete your dual-factor authentication setup by selecting your preferred authentication method (e.g., text message, phone call), then select *Continue*.

| Add another layer of security by selecting a multi-f<br>authentication method. We recommend you select a<br>wo different options in case you lose one of your m | actor<br>at least (2)<br>iethods. |     |                                                                                                    |
|----------------------------------------------------------------------------------------------------|-----------------------------------|-----|----------------------------------------------------------------------------------------------------|
| Authentication application     Download or use an authentication .     your choice to generate secure code                                                      | app of<br>as.                     |     |                                                                                                    |
| Security key<br>A physical device, often shaped like<br>drive, that you plug in to your device                                                                  | a USB                             | □ & | Text or voice message                                                                                                    |
| Government employee ID<br>PIV/CAC cards for government and<br>employees. Desktop only.                                                                          | military                          | □ ∰ | Photo a secure code by (SMS) text of phone call.                                                                                                    |
|                                                                                                    |                                   |     | A list of 10 codes you can print of save to<br>your device. When you use the last code,<br>we will generate a new list. Keep in mind<br>backup codes are easy to lose. |

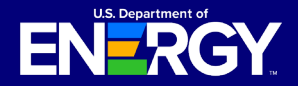

### **Login.gov Account**

#### **Create Your Account (cont'd)**

Select Agree and continue to proceed to the Applicant Portal.

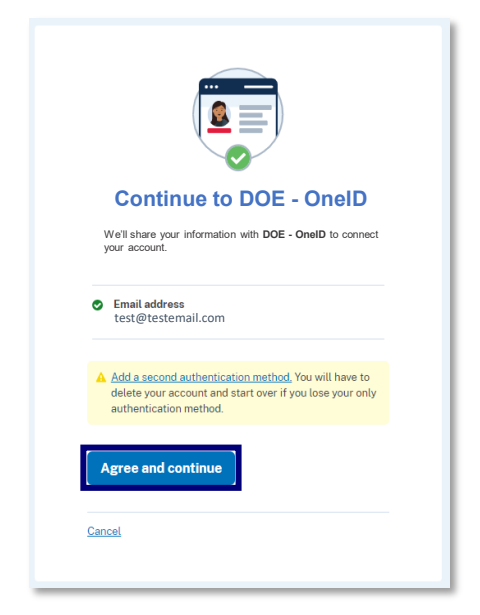

#### **Existing Login.gov Users**

Existing Login.gov users should select *Sign in*, enter their email address and password, and then select *Sign in*. Enter the one-time code sent to your dual-factor authentication method and select *Submit*.

|                                                                                                    | Enter your authentication app code                                                                                                    |
|----------------------------------------------------------------------------------------------------|----------------------------------------------------------------------------------------------------|
| <b>DOE - OneID</b> is using Login.gov to allow you to sign in to your account safely and securely. | One-time code<br>Example: 123456                                                                                                    |
| Sign in Create an account                                                                          | Remember this browser                                                                                                    |
| Email address                                                                                      | Enter the code from your authenticator app. If you have<br>several accounts set up in your app, enter the code<br>corresponding to <b>Login.gov</b> . |
| Password                                                                                           | Don't have your authenticator app?                                                                                                    |
| Show password                                                                                      | Choose another authentication method                                                                                                    |
| Sign in                                                                                            |                                                                                                    |

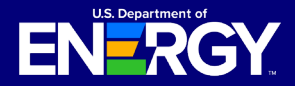

### **Login.gov Account**

#### Login.gov Applicant Portal Redirect Error

When using the *Create an account* option during the Login.gov authentication process, you may encounter the error below if you verify your email address in a different browser (e.g., you begin the account creation process in Chrome and verify your email address in Edge or another browser).

To resolve this error, close all browsers, return to <u>https://eco.energy.gov/licbonus/s/</u>, and select *Log In*. Once you have reached the Login.gov sign in page, select *Sign in for existing users* and enter your email and password using the credentials you just created.

If you continue to encounter this error, contact the Support Desk for assistance.

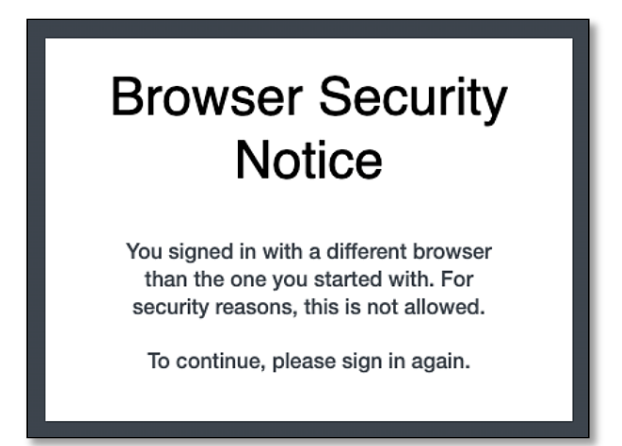

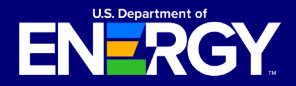

### **Concurrent Sessions**

#### **Concurrent Sessions Error Message**

Due to security requirements, you are allowed to have only one active session in the Applicant Portal at any time. If your session times out or you attempt to log into the Applicant Portal from another device or browser, you may encounter a concurrent session error.

If you encounter the concurrent sessions error below, you should select *Log Out* or *Next* to close your session and then wait at least 15 minutes before attempting to log back into the Applicant Portal.

To avoid this error, ensure you log out of the Applicant Portal when you are not actively taking an action in the Applicant Portal (e.g., submitting an application, checking the status of an existing application, or replying to a request for additional information).

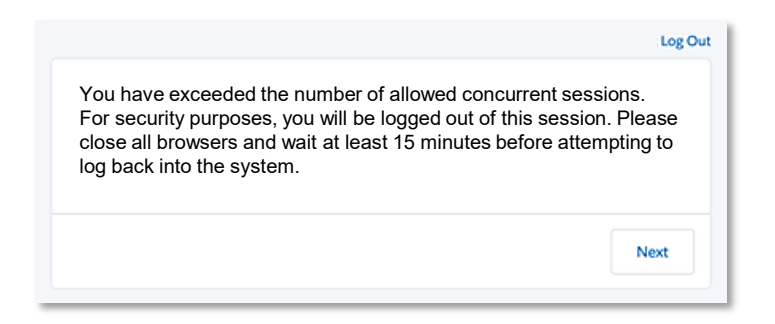

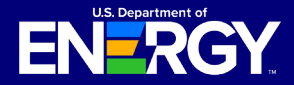

### **Registration Process Overview**

Upon logging in for the first time, you will be prompted to complete the Applicant Portal registration process.

#### **Register as an Applicant Portal User**

After creating a Login.gov account, or using an existing Login.gov account, you will be automatically redirected to the Applicant Portal to complete the registration process.

Review the *Privacy Act and Paperwork Reduction Act* statement, select the appropriate checkbox to agree to the Privacy Notice, and then select *Next*. You must agree to this Privacy Notice in order to register and submit an application. For additional information on these notices, please see <u>page 48</u> of this guide.

#### Section 48E(h) Tax Credit Program Privacy Act and Paperwork Reduction Act Notice

The Department of Energy (DOE) is collecting applications on behalf of the Internal Revenue Service (IRS) for IRS to use to determine taxpayer eligibility under section 48E(h) of the Internal Revenue Code. Authority for IRS and DOE to collect this information is Code Sections 48E(h), 6001, 6103, 6109, 7801, and 7803, Applications and related information submitted through the DOE portal are ret information owned by IRS. This information will be disclosed to DOE employees and contractors for purp of review and recommendation to IRS regarding an application's compliance with technical criteria for eligibility for these tax credits. This information may a be disclosed to the Department of Justice for civil and criminal litigation, and to cities, states, the District of Columbia, and U.S. possessions to carry out their tax I This information may also be disclosed to other count under a tax treaty, to federal and state agencies to en federal nontax criminal laws, or to federal law enforce and intelligence agencies to combat terrorism. Other disclosures of return information are provided under ( Section 6103 and the routine uses published in two IR Privacy Act System of Records Notices (SORNs): Treasury/IRS 24.030, Customer Account Data Engine (CADE) Individual Master File (IMF), published Fed. Reg. 54082-54083 (Sept 8, 2015) and Treasury/IR: 24.046, Customer Account Data Engine (CADE) Busine Master File (BMF) published at 80 FR 54083-54084 (Se 2015). \_ Any additional records which are not mainta under the above IRS SORNs will be maintained under SORN DOE-82, Grant and Contract Records for Resear

Projects, Science Education, and Related Activities, published at 74 Fed, Reg. 994 (January 9, 2009). Providing this information is voluntary but necessary to process your application. If you choose to apply for an allocation under Code section 48E(h), you must provide all requested information. Failure to provide complete information may delay or prevent processing or reviewing of your materials. Providing false or fraudulent information may subject you to penalties.

You are not required to respond to a collection of information that is subject to the Paperwork Reduction Act unless the collection displays a valid OMB control number. The OMB number for this collection of information is 1545-2327. Books or records relating to tax matters must be retained as long as their contents may become material in the administration of any Internal Revenue law.

The time needed to complete and submit an application will vary depending on individual circumstances. The estimated average time is 1 hour for recordkeeping and reporting for the application process.

| I acknowledge

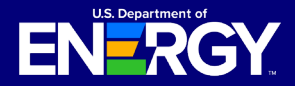

# **Applicant User Guide**

Clean Electricity Low-Income Communities Bonus Credit Amount Program

### **Registration Process Overview**

#### **Register as an Applicant Portal User (cont'd)**

After agreeing to the Privacy Notice, you will complete your account registration. Enter your registration details including your name, organization, contact information, and secondary organization contact. Required fields are denoted with a red asterisk (\*). Please do not use acronyms or abbreviations.

**Important:** Please ensure the Organization Name is correct before you complete your registration. You are unable to update the Organization Name field after registration. (The Organization Name may be used interchangeably with Account Name in the Applicant Portal.)

You can update the Secondary Contact field after registration. If you are the primary contact and the secondary contact information changes, please update this field. If your organization does not have a secondary contact and there is no one who is eligible to be a secondary contact, or you choose not to list a secondary contact, complete this section by listing the primary contact information again.

| Organization Contact Information                                 |
|------------------------------------------------------------------|
| Salutation                                                       |
| None *                                                           |
| * First Name                                                     |
| * Last Name 1                                                    |
| * Organization Name 🚯                                            |
| * Organization Email                                             |
| you@example.com                                                  |
| Enter the email address the organization prefers for contact.    |
| * Organization Phone                                             |
| 1234567890                                                       |
| Enter the telephone number the organization prefers for contact. |
| Organization Website                                             |
| * Secondary Contact First Name                                   |
| * Secondary Contact Last Name                                    |
| * Secondary Contact Email                                        |
| you@example.com                                                  |

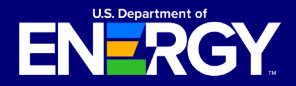

# **Applicant User Guide**

Clean Electricity Low-Income Communities Bonus Credit Amount Program

### **Registration Process Overview**

#### **Register as an Applicant Portal User (cont'd)**

As you continue the registration process, you will be prompted to select either EIN or TIN and enter your organization's EIN or TIN (enter the EIN or TIN you plan to use for tax filing purposes), Parent Taxpayer Identification Number (if applicable), and UEI Number. The Organization Tax Information cannot be changed after registration.

A *Taxpayer Identification Number (TIN)* is a nine-digit number, which is either an Employer Identification Number assigned by the Internal Revenue Service (IRS) or a Social Security Number assigned by the Social Security Administration (SSA).

An *Employer Identification Number (EIN)* is also known as a Federal Tax Identification Number is used to identify a business entity. Generally, businesses need an EIN. You may apply for an EIN in various ways, and now you may apply online via <u>www.IRS.gov</u>.

A parent organization will have subsidiaries which are wholly or partially owned separate entities controlled by the parent. If applicable, enter your entity's *Parent Organization Taxpayer Identification Number (TIN)*. Disregarded entities are not eligible for an award and may not submit an application.

For more information on Unique Entity IDs (UEI), visit www.SAM.gov.

| Organization Tax Information |
|------------------------------|
| * Select EIN/TIN             |
| EIN                          |
| ⊖ TIN                        |
| *EIN 🕕                       |
|                              |
| Parent TIN 🚯                 |
|                              |
| Organization UEI Number 🕕    |
|                              |

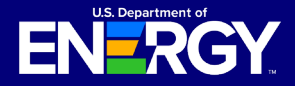

### **Registration Process Overview**

#### **Register as an Applicant Portal User (cont'd)**

As you continue the registration process, you will be prompted to enter your organization's address. You are required to provide your organization's full street address.

Via the dropdown menu selections, identify your Organization Type and the type of federal income tax or information return filed by the applicant. In addition, identify if your organization is eligible for elective payment.

Once you have completed all required fields, select *Save* to complete your registration process and access the Applicant Portal.

| Organization Address (Taxpayer Owner)                                                        |
|----------------------------------------------------------------------------------------------|
| * Street Address 🚯                                                                           |
|                                                                                              |
| Street Address 2                                                                             |
| * City                                                                                       |
|                                                                                              |
| * Country                                                                                    |
| United States                                                                                |
| * State, Province, Region                                                                    |
| none selected                                                                                |
| * Zip                                                                                        |
|                                                                                              |
| Organization Type                                                                            |
| * Organization Type                                                                          |
| none selected                                                                                |
| * Please select the type of federal income tax or information return filed by the applicant. |
| none selected                                                                                |
| Eligible for elective payment?                                                               |
| Previous                                                                                     |

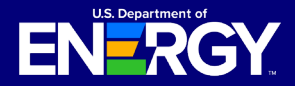

### **Registration Process Overview**

#### **Register as an Applicant Portal User**

After entering in your organization information, you will be directed to a disregarded entity notice. Disregarded entities are unable to apply for an allocation of Capacity Limitation. The regarded taxpayer who owns the disregarded entity is the applicant for purposes of this program. Please read the notice carefully to assess whether the applicant is a disregarded entity.

If the applicant is not a disregarded entity, please select the appropriate checkbox to agree to the notice, and then select *Next*. You must agree to this notice to register and submit an application.

| I | Under penalty of perjury, I attest that the applicant is not |
|---|--------------------------------------------------------------|
| ł | a disregarded entity as described in Treas. Reg. §§          |
| ; | 301.7701-2(a) and 301.7701-3. I attest that the              |
| į | applicant is either a per se corporation as defined in §     |
| ; | 301.7701-2(b) or, if the entity is an eligible entity as     |
| ( | defined in §301.7701-3(a), it has more than one owner,       |
| 1 | partner, member, or shareholder or if the applicant has      |
|   | only one owner, partner, member, or shareholder it has       |
| 1 | filed an election to be classified as an association         |
| 1 | taxable as a corporation. I further attest that the          |
| į | applicant has not filed an election to be classified as a    |
| 4 | qualified REIT subsidiary (within the meaning of section     |
| ; | 856Image(2)), or a qualified subchapter S subsidiary         |
| 1 | (within the meaning of section 1361(b)(3)(B)).               |
| ì |                                                              |
| l |                                                              |
|   |                                                              |
|   | Previous                                                     |
|   |                                                              |
|   |                                                              |
|   |                                                              |

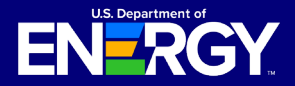

### **Portal Navigation**

#### **Portal Homepage Overview**

Once you are logged in to the Applicant Portal, you can use the tabs at the top of the page to navigate throughout the Applicant Portal.

- Select Home to return to the Applicant Portal homepage.
- Select *Tax Credits* or the *Create Application* button to view descriptions of each category and application option and begin the application process.
- Select My Applications to view your previously submitted or in progress applications.
- Select Notifications to view any communications regarding your applications including submission confirmations, status changes, requests for additional information, capacity allocation awards, and more.
- Select *Help Center* to access additional help resources and to view the Support Desk contact information.

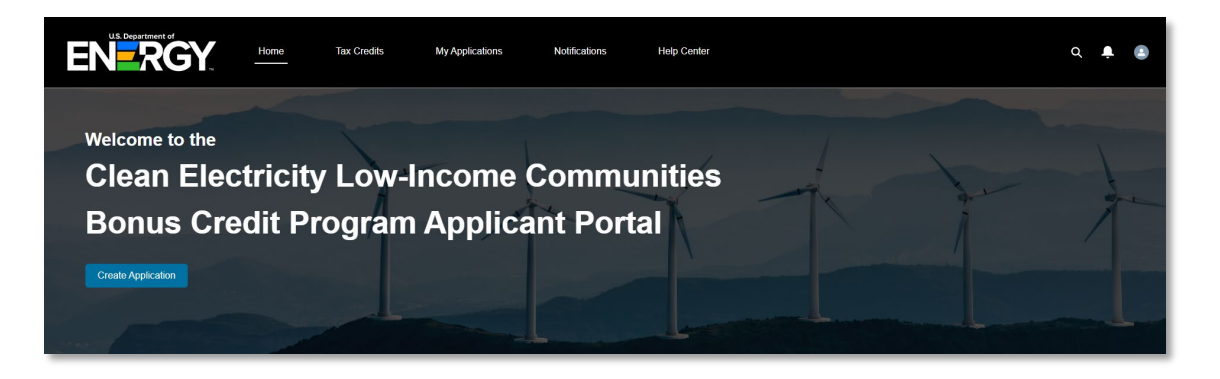

Review the *Credit Overview* section for information on the Clean Electricity Low-Income Communities Bonus Credit Program. Applicant Portal or program announcements will be posted here.

### **Credit Overview**

The Clean Electricity Low-Income Communities Bonus Credit Program, under Section 48E(h) of the Internal Revenue Code, replaces the Low-Income Communities Bonus Credit Program (48(e)) highlights the expanded list of program-eligible facilities outlined in the 48E clean electricity investment tax credit final regualtions. This program provides a 10-percentage-point increase to the Section 48E Clean Electricity Investment Tax Credit (ITC) for qualifying facilities in low-income communities or on Indian land, and a 20-percentage-point increase for facilities built as part of a Qualified Low-Income Residential Building Project or a Qualified Low-Income Economic Benefit Project. To create a new application, click on "Create Application" above and select the relevant Category and Application Option. To manage or submit existing applications for tax credit approval after allocation, select "Applications" in the navigation menu.

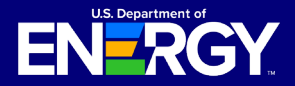

### **Portal Navigation**

#### **Portal Homepage Overview (cont'd)**

The Program Capacity Dashboard shows the capacity remaining within each category and application option for a given program year. The dashboard will be available after the initial 30-day application window and will be updated when applications for allocation are submitted by applicants and approved by IRS.

- Starting Capacity (MW) The amount of capacity available at the start of the program year.
- Allocated Capacity (MW) The amount of capacity awarded by the IRS within the program year.
- **Pending Capacity (MW)** The amount of submitted capacity that has not yet been awarded by the IRS. This amount will change as applications are awarded, withdrawn, or rejected.
- **Remaining Capacity (MW)** The amount of capacity remaining after deducting the Allocated Capacity and Pending Capacity from the Starting Capacity.

| Application Option                                                                                                    | Starting Capacity (MW)                                                                      | Allocated Capacity (MW)                           | Pending Capacity (MW)          | Remaining Capacity (MW      |
|----------------------------------------------------------------------------------------------------|---------------------------------------------------------------------------------------------|---------------------------------------------------|--------------------------------|-----------------------------|
| <ul> <li>Category 1</li> </ul>                                                                                                    |                                                                                             |                                                   |                                |                             |
| Eigible Residential Behind-the-Meter (BTM)                                                                                                    | 200                                                                                         | 3                                                 | 10                             | 236                         |
| Eligible Residential BTM – Additional Selection Criteria                                                                                                    | 200                                                                                         | 0                                                 | 0                              | 250                         |
| Other Eligible LI Community Project                                                                                                    | 100                                                                                         | 2                                                 | 0                              | 98                          |
| Other Eligible LI Community Project - Additional Selection Criteria                                                                                                    | 100                                                                                         | 0                                                 | 0                              | 200                         |
| v Category 2                                                                                                    |                                                                                             |                                                   |                                |                             |
| ocated on Indian Land                                                                                                    | 200                                                                                         | 3                                                 | 10                             | 236                         |
| ocated on Indian Land - Additional Selection Criteria                                                                                                    | 200                                                                                         | 0                                                 | 0                              | 250                         |
| v Category 3                                                                                                    |                                                                                             |                                                   |                                |                             |
| Qualified Low-Income Residential Building Projects                                                                                                    | 200                                                                                         | 3                                                 | 10                             | 236                         |
| Qualified Low-Income Reside BuildPro Addt'l Selection Criteria                                                                                                    | 200                                                                                         | 0                                                 | 0                              | 250                         |
| Category 4                                                                                                    |                                                                                             |                                                   |                                |                             |
| Jualified Low-Income Economic Benefit Projects                                                                                                    | 200                                                                                         | 3                                                 | 10                             | 236                         |
| Qualified Low-Income Reside BuildPro Addt'l Selection Criteria                                                                                                    | 200                                                                                         | 0                                                 | 0                              | 250                         |
| tarting Capacity (MW) – The amount of capacity available<br>allocated Capacity (MW) – The amount of capacity allocate<br>ending Capacity (MW) – The amount of submitted capacity<br>rejected | at the start of the program<br>d by the IRS within the pro-<br>r that has not yet been allo | year<br>gram year.<br>cated by the IRS. This amou | int will change as application | ons are approved, withdrawn |
| temaining Capacity (MW) - The amount of capacity remain                                                                                                    | ng after deducting the Alio                                                                 | cated Capacity and Pending                        | Capacity from the Starting     | g Capacity.                 |
|                                                                                                    |                                                                                             |                                                   |                                |                             |

The site footer includes links for easy navigation to the Applicant Portal, Clean Electricity Low-Income Communities Bonus Credit Program Details page (IRS Program Homepage), Department of Energy website, and DOE Privacy Notice.

| EN-RGY                             |                             |  |  |
|------------------------------------|-----------------------------|--|--|
| DOE Tax Credit Applicant Portal    |                             |  |  |
| Clean Electricity Low-Income Commu | nities Bonus Credit Program |  |  |
| DOE Privacy Notice                 |                             |  |  |

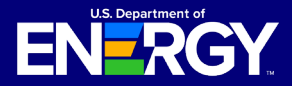

### **Facility Categories and Application Options**

#### **Facility Categories and Application Options Overview**

Select *Tax Credits* on the navigation bar to view descriptions of each category as outlined in 1.48E(h)-1(b)(2):

- · Category 1: Located in a Low-Income Community
- · Category 2: Located on Indian Land
- Category 3: Qualified Low-Income Residential Building Project
- Category 4: Qualified Low-Income Economic Benefit Project

Each category has additional application options (e.g., Qualified Low-Income Economic Benefit Project, Qualified Low-Income Economic Benefit Project – Additional Selection Criteria, etc.). Review each application option description and select the applicable category and application option for your energy facility.

Once you have reviewed all descriptions and have identified the applicable category and application option for your energy facility, select the application option hyperlink to begin your application. For additional information on how to submit an application see <u>page 20</u> of this guide.

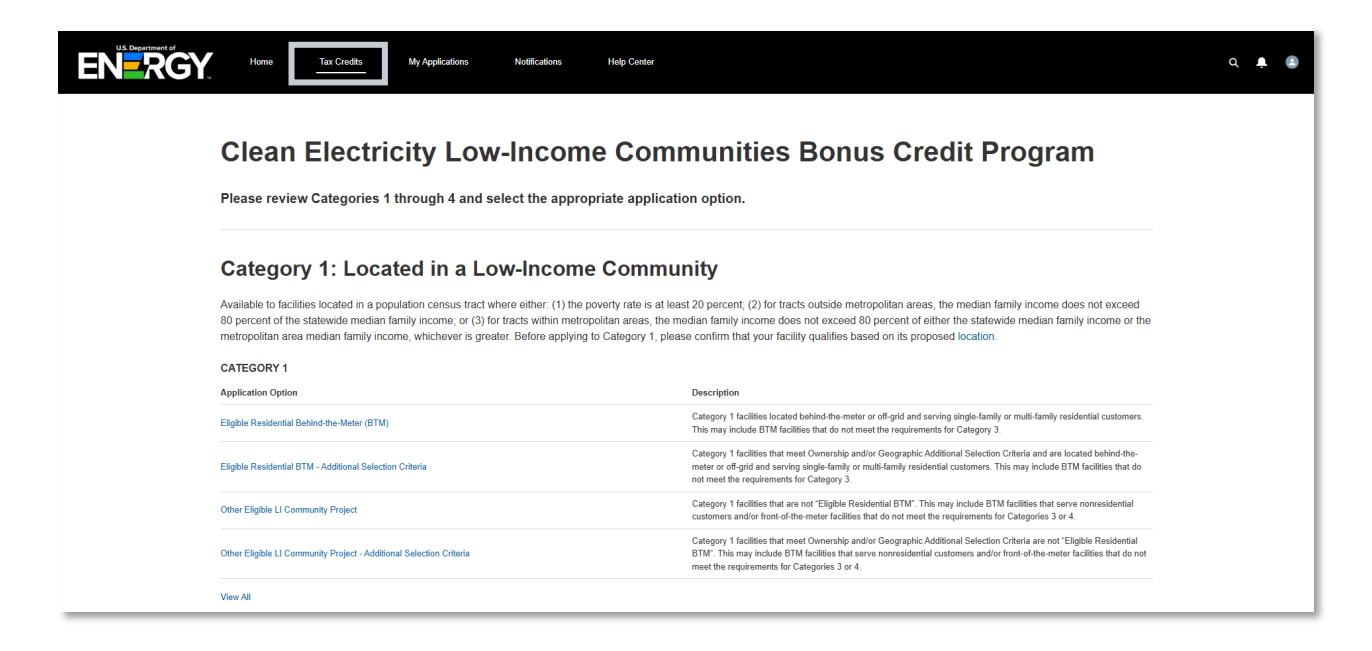

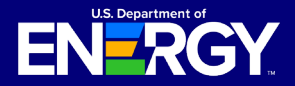

### **My Applications**

#### **View In Progress or Previously Submitted Organization Applications**

Select *My Applications* on the navigation bar to view and manage existing applications, including submitting additional required information after your facility has been placed in service to seek approval to claim a tax credit.

The following information is included on the My Applications page:

- Control Number the unique application number used to reference a specific application for applicant support purposes
- **Project Name** the optional project name entered on an application for easy tracking
- **Category Type** the bonus credit category that the application is associated with
- Application Stage the current stage the application is in (e.g., Application for Allocation or placed in service stages)
- Allocation Status the current status of the application for allocation (e.g., Submitted, Under Review, Suspended, Awarded, etc.)
- Placed in Service Status the current status of the placed in service submission (e.g., Submitted, Under Review, Suspended, etc.)
- Application Date the date the application was submitted for review
- Applying Contact the user who submitted the application

Use the *Search this list…* feature to locate a specific application by Control Number, Status, or Application Stage.

| U.S. Department of   | Home                                                                                                    | Tax Credits My App                     | olications         | Notifications Hel          | p Center            |             |            |                                 | Q 🖡                               |
|----------------------|----------------------------------------------------------------------------------------------------|----------------------------------------|--------------------|----------------------------|---------------------|-------------|------------|---------------------------------|-----------------------------------|
| Му                   | / Applicati                                                                                                    | ons                                    |                    |                            |                     |             |            |                                 |                                   |
| View                 | View and manage existing applications. To download a report including all applications select the "Download All Applications" button. |                                        |                    |                            |                     |             |            |                                 |                                   |
| For in               | For information on how to request an application transfer from another organization view this help center article                     |                                        |                    |                            |                     |             |            |                                 |                                   |
|                      |                                                                                                    |                                        |                    |                            |                     |             |            |                                 |                                   |
| All App              | All Applications Transfer Request Status                                                                                              |                                        |                    |                            |                     |             |            |                                 |                                   |
|                      |                                                                                                    |                                        |                    |                            |                     |             |            | Download All Appl               | ications                          |
| All App<br>50+ items | plications                                                                                                    | ed by All credit applications - Progra | am Year, Record Ty | pe                         |                     |             |            | Q. Search this list             | <b>1</b><br>2<br>2<br>4<br>2<br>4 |
|                      | Control Number V                                                                                                    | Project Name 🗸 🗸                       | Categor 🗸          | Application Stage V        | Allocation Status 🗸 | Placed In V | Applic ↓ ∨ | Applying Contact V Progr        | ~                                 |
| 1                    | 007006215                                                                                                    | Have a holly jolly Christmas           | Category 1         | Application for Allocation | Submitted           |             | 12/20/2024 | Test Community User ECO48e 2025 |                                   |
| 2                    | 007406237                                                                                                    | Test                                   | Category 1         | Application for Allocation | Allocation Approved |             | 12/20/2024 | Test Community User ECO48e 2025 |                                   |
| 3                    | 007406268                                                                                                    | Test                                   | Category 1         | Application for Allocation | Allocation Approved |             | 12/20/2024 | Test Community User ECO48e 2025 |                                   |
| 4                    | 007206256                                                                                                    | Test                                   | Category 1         | Placed in Service          | Allocation Approved | Submitted   | 12/20/2024 | Test Community User ECO48e 2025 |                                   |

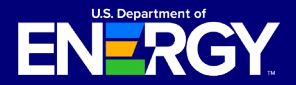

### **Notifications**

#### **View All Notifications Related To Your Applications**

Select *Notifications* on the navigation bar to view and manage notifications, including requests for additional information from our application review team and other official communications such as official capacity allocation award letters.

The following information is included on the *Notifications* page:

- Subject the subject line of the notification
- Name the user who this notification is related to
- Related To the control number of the application
- Status the current status of the notification (e.g., open, completed)
- Created Date the date the notification was created and sent

You will receive an email notifying you that you have a new notification in the Applicant Portal. You must log into your secure Applicant Portal to view all official communications related to your application. No identifiable tax information will be sent to you via email.

Use the *Search this list...* feature to locate a specific notification by Subject, Control Number, or Status.

| EN               | Bepartment of                                                              | Home                                                                     | Tax Credits                                                                                                | My Applications                                                                                                 | Notifications                                                                                                    | Help Center                                                 |                                                                                                    |                                                                  |                              |                                  | ۵  | ÷ |  |
|------------------|----------------------------------------------------------------------------|--------------------------------------------------------------------------|----------------------------------------------------------------------------------------------------|----------------------------------------------------------------------------------------------------|----------------------------------------------------------------------------------------------------|-------------------------------------------------------------|----------------------------------------------------------------------------------------------------|------------------------------------------------------------------|------------------------------|----------------------------------|----|---|--|
| No               | stification                                                                | 20                                                                       |                                                                                                    |                                                                                                    |                                                                                                    |                                                             |                                                                                                    |                                                                  |                              |                                  |    |   |  |
| INC              | Juncatio                                                                   | 112                                                                      |                                                                                                    |                                                                                                    |                                                                                                    |                                                             |                                                                                                    |                                                                  |                              |                                  |    |   |  |
| View             | and manage noti                                                            | fications,                                                               | including requ                                                                                             | ests for addition                                                                                               | al information from                                                                                                    | m our review te                                             | eam and other off                                                                                          | icial comm                                                       | unications.                  |                                  |    |   |  |
|                  | -                                                                          |                                                                          |                                                                                                    |                                                                                                    |                                                                                                    |                                                             |                                                                                                    |                                                                  |                              |                                  |    |   |  |
|                  |                                                                            |                                                                          |                                                                                                    |                                                                                                    |                                                                                                    |                                                             |                                                                                                    |                                                                  |                              |                                  |    |   |  |
| Recer            | ntly Viewed 🔻 🕴                                                            |                                                                          |                                                                                                    |                                                                                                    |                                                                                                    |                                                             |                                                                                                    |                                                                  |                              |                                  |    |   |  |
| 50+ item         | s • Updated a few seconds ago                                              |                                                                          |                                                                                                    |                                                                                                    |                                                                                                    |                                                             |                                                                                                    | Q Search th                                                      | is list                      |                                  | \$ | C |  |
|                  | Subject                                                                    |                                                                          |                                                                                                    |                                                                                                    |                                                                                                    | ∨ Nar                                                       | me 🗸                                                                                                    | Related To $\sim$                                                | · Due Date 🗸                 | A v                              |    |   |  |
| 1                | Re: Low-Income Commu                                                       | nities Bonus Cre                                                         | edit Program Control Nu                                                                                    | mber 007106323 - Applica                                                                                        | tion for Credit Award Submitte                                                                                                 | d Tes                                                       | t Community User ECO48e                                                                                    | REQ-007106323                                                    | V.                           | teco4                            |    | * |  |
| 0                | Po: Low Income Commu                                                       |                                                                          |                                                                                                    |                                                                                                    |                                                                                                    |                                                             |                                                                                                    |                                                                  |                              |                                  |    |   |  |
| 2                | No. LOW-INCOME COMMIN                                                      | nities Bonus Cre                                                         | adit Program Control Nu                                                                                    | mber 007506229 - Applica                                                                                        | tion for Credit Award Submitte                                                                                                 | id Tes                                                      | t Community User ECO48e                                                                                    | REQ-007506228                                                    | i -                          | teco4                            |    |   |  |
| 3                | Re: Low-Income Commu                                                       | nities Bonus Cre<br>nities Bonus Cre                                     | ədit Program Control Nu<br>ədit Program Control Nu                                                         | mber 007506229 - Applica<br>imber 007206256 - Applica                                                           | ion for Credit Award Submitte                                                                                                  | d Tes                                                       | .t Community User ECO48e<br>st Community User ECO48e                                                       | REQ-007506229                                                    | 3                            | teco4                            |    |   |  |
| 3                | Re: Low-Income Commu<br>Email: Re: Control Numt                            | nities Bonus Cre<br>nities Bonus Cre<br>ver 007206256 -                  | edit Program Control Nu<br>edit Program Control Nu<br>New Notification Availat                             | mber 007506229 - Applica<br>Imber 007206256 - Applica                                                           | ion for Credit Award Submitte<br>iion for Credit Award Submitte<br>munities Bonus Credit Progra                                | d Tes<br>d Tes<br>m Applicant Po Tes                        | t Community User ECO48e<br>st Community User ECO48e<br>st Community User ECO48e                            | REQ-007506229<br>REQ-007206256<br>REQ-007206256                  | 3 12/20/2024                 | teco4<br>teco4<br>teco4          |    |   |  |
| 2<br>3<br>4<br>5 | Re: Low-Income Commu<br>Email: Re: Control Numb<br>Email: Re: Control Numb | nities Bonus Cre<br>nities Bonus Cre<br>er 007206256 -<br>er 007506229 - | edit Program Control Nu<br>adit Program Control Nu<br>New Notification Availat<br>New Notification Availat | mber 007506229 - Applica<br>imber 007206256 - Applica<br>ole in the Low-Income Com<br>ble in the Low-Income Com | ion for Credit Award Submitte<br>ion for Credit Award Submitte<br>munities Bonus Credit Progra<br>munities Bonus Credit Progra | d Tes<br>d Tes<br>m Applicant Po Tes<br>im Applicant Po Tes | t Community User ECO48e<br>t Community User ECO48e<br>st Community User ECO48e<br>st Community User ECO48e | REQ-007506229<br>REQ-007206256<br>REQ-007206256<br>REQ-007506225 | i 12/20/2024<br>i 12/20/2024 | teco4<br>teco4<br>teco4<br>teco4 |    |   |  |

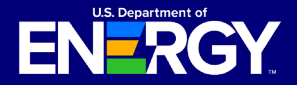

### **Help Center**

#### **View Help Resources**

Select *Help Center* on the navigation bar to view additional help resources including FAQs, this Applicant User Guide, and other helpful information.

You will be able to access help pages including information on allocation transfer and submitting or editing an application. Please see the <u>Successor-in-Interest Allocation</u> <u>Transfer Request Guide</u>, which provides the procedures for taxpayers to initiate and complete an Allocation Transfer Request in the Applicant Portal.

For additional information on the Clean Electricity Low-Income Communities Bonus Credit Program, visit the <u>IRS program homepage</u>. For technical support use the <u>Contact Us</u> feature and our team will be able to assist you.

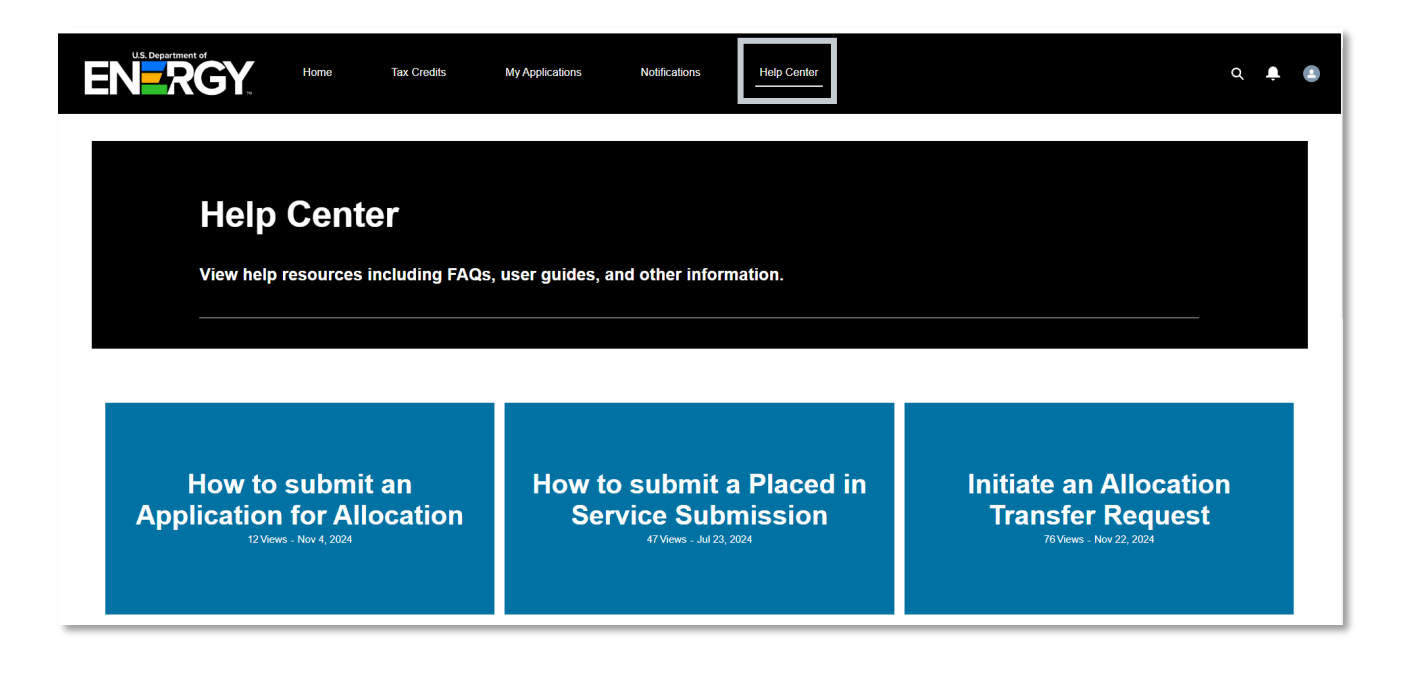

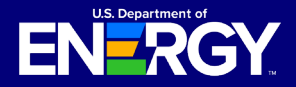

#### **Submit an Application for Allocation**

Follow the instructions outlined below to submit an application for allocation for the Clean Electricity Low-Income Communities Bonus Credit Program.

Once you have successfully completed the registration process using Login.gov, log into the Applicant Portal and select *Tax Credits* or *Create Application* to begin your application.

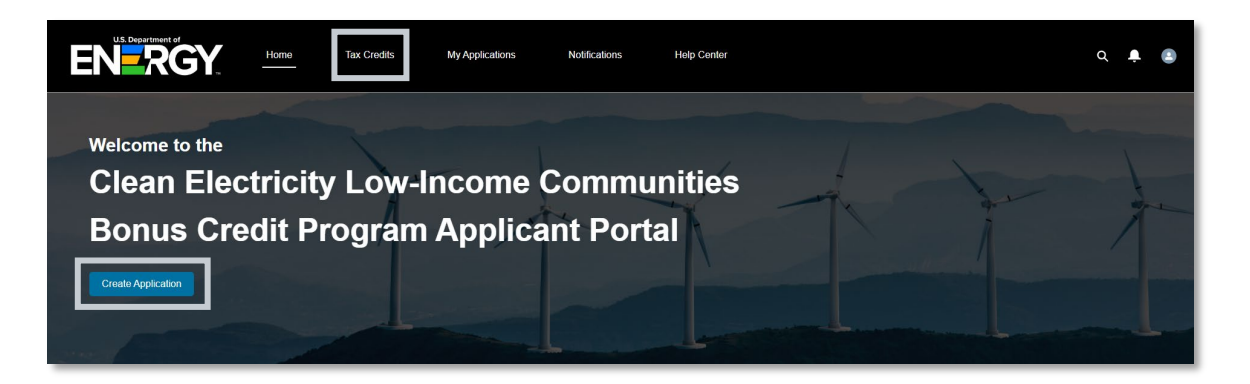

On the *Tax Credits* page, review all four (4) categories and application options to determine which category and option best fits your applicable facility.

For more details on application categories and sub-reservations reference § 1.48E(h)-1(b)(2) and § 1.48E(h)-1(g) through (i) and Section 4 of <u>Revenue Procedure 2025-11</u>.

Once you have identified the applicable category and application option for your applicable facility, select the application option hyperlink.

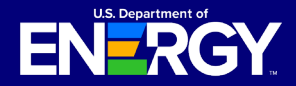

# **Applicant User Guide**

Clean Electricity Low-Income Communities Bonus Credit Amount Program

## **Application for Allocation (Step 1)**

#### Submit an Application for Allocation (Cont'd)

Once you have identified the applicable category and application option for your applicable facility, select the application option hyperlink.

| Category 1: Located in a Low-Income Community                                                 |                                                                                                    |
|-----------------------------------------------------------------------------------------------|----------------------------------------------------------------------------------------------------|
| Available to facilities located in a population census tract where either: (1) the poverty in | ate is at least 20 percent; (2) for tracts outside metropolitan areas, the median family                                                                                                    |
| ncome does not exceed 80 percent of the statewide median family income; or (3) for t          | racts within metropolitan areas, the median family income does not exceed 80 percent                                                                                                    |
| of either the statewide median family income or the metropolitan area median family in        | come, whichever is greater. Before applying to Category 1, please confirm that your                                                                                                    |
| acility qualifies based on its proposed location.                                             |                                                                                                    |
| Category 1                                                                                    |                                                                                                    |
| Application Options                                                                           | Description                                                                                                    |
| Eligible Residential Behind-the-Meter (STM)                                                   | Category 1 facilities located behind-the-meter or off-grid and<br>serving single-tarnly or multi-family residential customers. This<br>may include BT1 facilities that do not meet the requirements for<br>Category 3.                                                                                  |
| Elgible Residential BTM – Additional Selection Criteria                                       | Category 1 facilities that meet Ownership and/or Geographic<br>Additional Selection Orthetia and are located behind-the-meteral<br>ortifying and serving angle-famity or multi-tamity readertail<br>catationers. This may include BTM facilities that do not meet the<br>requirements for Category 3.   |
| Other Eligible Low-Income Community Project                                                   | Category 1 facilities that are not "Eligible Residential BTM". This<br>may include BTM facilities that serve nonresidential customers<br>and/or front-oth-memter facilities that do not meet the<br>requirements for Categories 3 or 4.                                                                 |
| Other Eligible Low-Income Community Project – Additional Selection Oriteria                   | Category 1 facilities that meet Ownership and/or Geographic<br>Additional Selection Oriteria are not "Eligible Residential BTM".<br>This may include BTM bolites that area nonexistential<br>customers and/or forth-of-the-meter facilities that do not meet the<br>nequirements for Categories 3 or 4. |

Review the application option details you have selected. If you need to select a different category or application option, use your browser's back button.

Once you have confirmed the category and application option, select *Apply* to begin the application process.

| Status<br>In progress                 | Start Date                                          | End Date                   |                                                                                |             |
|---------------------------------------|-----------------------------------------------------|----------------------------|--------------------------------------------------------------------------------|-------------|
| Application Optio<br>Eligible Residen | n<br>tial Behind-the-Meter (                        | BTM)                       |                                                                                |             |
| Category Type<br>Category 1           |                                                     |                            |                                                                                |             |
| ✓ Description                         | ı                                                   |                            |                                                                                |             |
| Description                           |                                                     |                            |                                                                                |             |
| Category 1 facil                      | ties located behind-the<br>d wind BTM facilities th | -meter or off-grid and ser | ing single-family or multi-family residential customer<br>ments for Category 3 | s. This may |

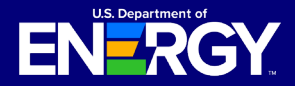

### **Application for Allocation (Step 1)**

#### Submit an Application for Allocation (Cont'd)

After selecting *Apply*, you will be prompted to complete relevant *Application Details* and *Application Documentation*. Complete all required *Facility Identification Details*. Hover over the **1** icon for relevant help text.

*Project Name* is an optional field that you may use to easily search for a specific project on the *My Applications* page.

If your applicable facility does not have a physical street address at the time of application (for example if it is rural project without a physical street address), you should enter *NA* in the *Facility Street Address* field. You are still required to enter *City*, *Country*, *State*, and *Zip Code*.

If you obtain a physical street address following the submission of your Application for Allocation, <u>contact the Support Desk</u> for assistance in updating your Facility Identification Details.

| Application Details                                                                                                    | Steps                                               |
|----------------------------------------------------------------------------------------------------|-----------------------------------------------------|
| Sacility Identification Details<br>Vrgect Name  Solar Energy Facility 1234 Facility Street Address 2 Iza3 Test Street Iza3 Test Street | Application Details     e Application Documentation |
| City Test City Country United States                                                                                                   | <b>v</b>                                            |
| State, Province, Region<br>Coloradoj<br>Zip Code                                                                                       | <b></b>                                             |

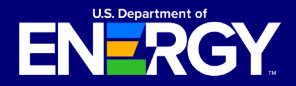

#### Submit an Application for Allocation (Cont'd)

You are required to provide the *Latitude* and *Longitude* of your facility in the *GPS Coordinates of the Facility* section. Latitude and longitude must be provided to at least five (5) decimal places (note: if your fifth digit is a zero, please provide six digits). GPS coordinates cannot change throughout the application process.

To locate your facility's latitude and longitude, use your preferred mapping application, locate your facility, and view your facility's latitude and longitude.

If the facility is under the regulatory authority of a Tribe, Alaska Native Corporation, or the Department of Hawaiian Home Lands, you are required to check the box below the Latitude and Longitude.

| *Latitude 🚺                                                                                                    | *Longitude 🚯 |  |  |  |
|----------------------------------------------------------------------------------------------------|--------------|--|--|--|
| 39.74088                                                                                                    | -105.16845   |  |  |  |
| Is this facility on land that is under the regulatory authority of a Tribe, Alaska Native Corporation, or the Department of Hawaiian Home Lands? |              |  |  |  |

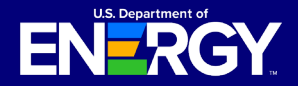

### Submit an Application for Allocation (Cont'd)

Complete the Facility Technology Details section by selecting the applicable Technology Type.

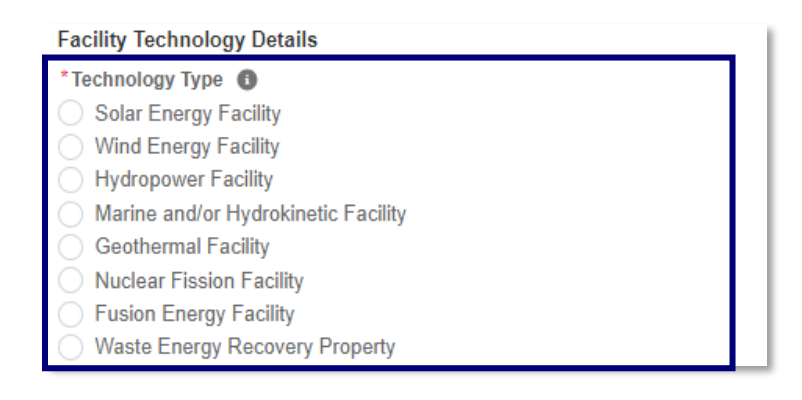

Complete the Facility Size section.

If you select *Solar Energy Facility*, you are required to provide both Qualified Facility Nameplate Capacity (kW AC) and Qualified Facility Nameplate Capacity (kW DC). If you select *Wind Energy Facility, Hydropower Facility, Marine and/or Hydrokinetic Facility, Geothermal Facility, Nuclear Fission Facility, Fusion Energy Facility, or Eligible Waste Energy Recovery Property Facility* you are required to provide only Qualified Facility Nameplate Capacity (kW AC).

All kW and kWh nameplate capacity values provided here must correspond with the required supporting documentation (i.e., the facility's customer contract and/or interconnection agreement documentation) and should not be rounded.

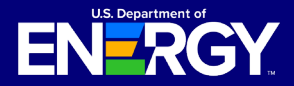

#### Submit an Application for Allocation (Cont'd)

Complete the *Facility Usage* section by selecting the applicable *Customer/Off-taker Type*, *Ownership Model*, and *Point of Interconnection*.

*Customer/Off-taker Type* has conditional response options determined by the category and application option selected. For details on category and application option requirements, reference the <u>Treasury Regulations</u> and <u>Revenue Procedure 2025-11</u>. Depending on category and application option selected, you may be able to select from: *Single Family Residential, Multifamily Residential, Nonresidential, Customers/Off-takers of a community solar/wind facility,* and *Other.* 

Under Ownership Model you will select either:

- The applicant is the owner of the energy facility and will not have contracts or subscriptions with separate customers/offtakers (For example, a building owner as the applicant, installing and owning a solar project directly instead of entering into a third party PPA or solar lease); or
- The applicant is the owner of the energy facility and will have contracts or subscriptions with separate customers/offtakers (Examples would include applicants entering into contractual relationships with customers/offtakers using PPAs and leases, and community solar/wind projects where the applicant has a contractual relationship with subscribers).

*Point of Interconnection* has conditional response options determined by the category and application option selected. Depending on category and application option selected, you may be able to select from: *Behind the Meter, Front of the Meter,* or *Off-Grid.* For definitions

of *Behind the Meter*, *Front of the Meter* and *Off Grid*, reference the <u>Treasury Regulations</u> and <u>Revenue Procedure 2025-11</u>.

| Facility Usage                                                                                                    |                                 |  |
|----------------------------------------------------------------------------------------------------|---------------------------------|--|
| * Customer/Off-taker Type 🕕                                                                                                    |                                 |  |
| Single Family Residential                                                                                                    |                                 |  |
| Multifamily Residential                                                                                                    |                                 |  |
| *Ownership Model                                                                                                    |                                 |  |
| The applicant is the owner of the energy facility and will not have contracts or subscriptions with separate customers/offtakers                                                                |                                 |  |
| The applicant is the owner of the energy facility and will have contracts or subscriptions will be applied on the subscription of the energy facility and will have contracts or subscriptions. | th separate customers/offtakers |  |
| *Point of Interconnection ()                                                                                                    |                                 |  |
| Behind the meter                                                                                                    |                                 |  |
| Off-grid                                                                                                    |                                 |  |

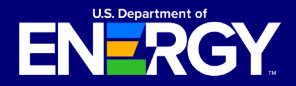

#### Submit an Application for Allocation (Cont'd)

If you select an application option with *Additional Selection Criteria*, you will be prompted to answer an additional question. Select all ownership or geographic *Additional Selection Criteria* that apply to your energy facility. For additional information on *Additional Selection Criteria*, reference the <u>Treasury Regulations</u>.

Once all required fields have been completed, select *Next* to continue the application process.

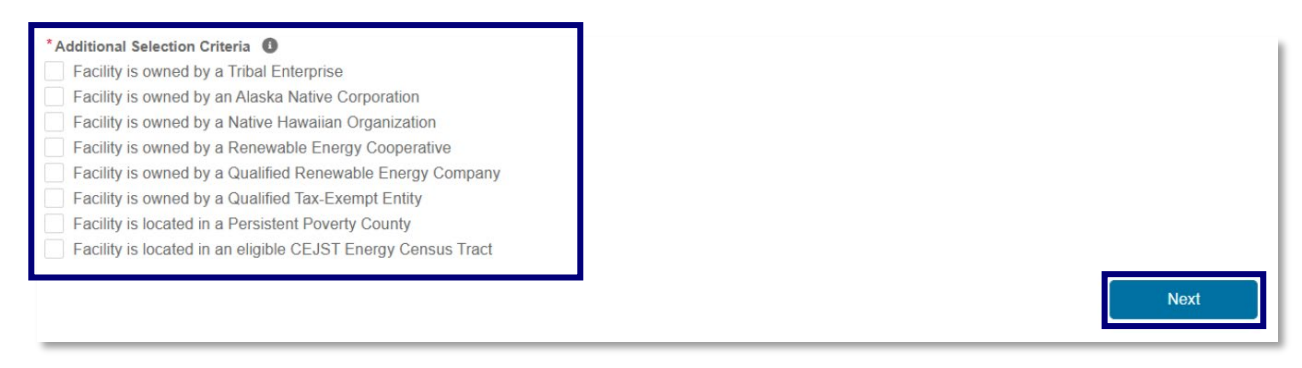

Complete the Application Documentation section by uploading all required documents.

Each category and application option has unique documentation requirements. For more information on required documentation for each category and application option, reference the <u>Treasury Regulations</u> and <u>Revenue Procedure 2025-11</u>. Before proceeding, you should also review the <u>Applicant User Checklist</u> on the <u>IRS program homepage</u> to ensure you have all the necessary documentation.

Please see an image of the *Application Documentation* section on the next page. Select the *Upload Files* button to upload any documentation. Please ensure your documentation files include the document type in the file name (e.g., Interconnection Agreement-CompanyName-ProjectName.pdf). Allowable document types and file size restrictions can be found <u>here</u>.

Required documents are denoted with a red asterisk (\*).

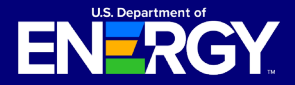

## **Application for Allocation (Step 1)**

#### Submit an Application for Allocation (Cont'd)

If there are other supporting documents you would like to provide our review team, please use the *Upload Ad Hoc Documentation* option.

Once you have uploaded all required documents, select *Next* to proceed. Select *Previous* to return to the *Application Details* page.

| CUI//SP-TAX                                                                                                    | OMB Control Number: 1545-2308                       |
|----------------------------------------------------------------------------------------------------|-----------------------------------------------------|
| Application Documentation         Upload the following Signed Documentation:         • One of the following documents, in their entirety, inclusive of any amendments, appendices, consumer disclosures, and schedules thereto, executed by each party on or before the date of application submission:         • If the applicant (will not execute a lease or a power purchase agreement (PPA) with respect to the facility, an executed contract for the installation of the facility owned facility, the applicant (will execute a lease with respect to the facility, an executed contract or meeting this requirement, if the applicant will self-install the facility, the applicant will execute a lease with respect to the facility, an executed contract to lease the facility between the applicant (as the lessor) and the lessee; or         • If the applicant will execute a lease with respect to the facility, an executed contract to lease the facility between the applicant (as the lessor) and the lessee; or         • If the applicant will execute a lease with respect to the facility, an executed contract to lease the facility between the applicant (as the lessor) and the lessee; or         • If the applicant will execute a lease with respect to the facility, an executed power purchase agreement for the generation by the facility between the applicant and the applicant will execute a lease with respect to the facility, an executed power purchase agreement for the generation by the facility between the applicant and the applicant will execute a lease with respect to the facility, an executed power purchase agreement for the generation by the facility between the applicant and the offstaker of the electricity generated. | Steps Application Details Application Documentation |
| Upload Files Or drop files     Or drop files     Upload Files Or drop files     Upload the Grant Executed Interconnection Agreement Documentation:     • A copy of the final, executed Interconnection agreement, if applicable (see below).     If the facility is located in a market where the interconnection agreement cannot be countersigned by the interconnecting utility prior to completion of construction or interconnection of the facility, the applicant must provide: 1) a copy of the interconnection agreement or andfactwr stating that, based on public utility guidance, the facility is interconnection agreement cannot be countersigned by the interconnection agreement requirement is satisfied by a final written decision from a Public Utility Commission, cooperative board, or other governing body with sufficient authority that financially authorizes the facility.     If upload Files Or drop files     Upload Files Or drop files     Or drop files                                                                                                    |                                                     |
| Previous Next                                                                                                    |                                                     |

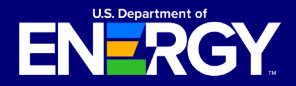

### **Application for Allocation (Step 1)**

#### Submit an Application for Allocation (Cont'd)

Review your application for accuracy prior to submission. On the application review screen, you will be able to view your unique Control Number, Category, Application Option, Application Status, and Application Stage.

The chevron will display your application's status as it moves through the review process.

Select the *Application for Allocation* tab to review your application details. Select the pencil icon (  $\checkmark$  ) to edit any information, if necessary.

Select the *Organization Details* tab to review your organization information (note: organization details are prepopulated based on the organization information provided by the applicant at registration).

Select *Requirements* to view and respond to any requests for additional information from our review team. See *Request for Additional Information* section for more information on Requirements.

Select *Notifications* & *Tasks* to view any communications related to this application. See Notifications section for more information on communications you may receive.

| CUI//SP-TAX                                                                                                    | OMB Control Number: 1545-2327                |
|----------------------------------------------------------------------------------------------------|----------------------------------------------|
| Instructions for Applying                                                                                                    |                                              |
| Take a moment to review your application.                                                                                                    |                                              |
| Click Edit to enter or update your application information. Click Add Files to include any supporting documentation, if ne                                                                                                    | cessary.                                     |
| When you're finished, click Submit Application. You won't be able to edit your application once it's submitted.                                                                                                    |                                              |
| Credit Application<br>008415874<br>Category Type Application Option Allocation Status Application<br>Category 1 Eligible Residential Behind-the-Meter (BTM) In progress Application                                                                                  | Stage Program Year<br>in for Allocation 2025 |
| In progr         Submitted         Under R         Suspended         Allocatio         Allocatio         Awarded         Not A           Organization Details         Application for Allocation         Placed in Service         Requirements         Notification | war Closed Rejected Withdrawn Transfer       |
| ✓ Organization Details                                                                                                    |                                              |
| Program Year                                                                                                    | Allocation Status                            |
| 2025<br>Application Date                                                                                                    | In progress<br>Control Number<br>008415874   |

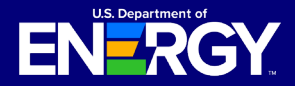

### **Application for Allocation (Step 1)**

#### Submit an Application for Allocation (Cont'd)

Once you have reviewed and confirmed all application details, select *Submit Application*, and follow the prompt to confirm application submission.

| Customer/Offtaker Type                                                                                       | Customer/Offlaker Type Other Explanation  |
|----------------------------------------------------------------------------------------------------|-------------------------------------------|
| Ownership Model (All Categories)<br>Applicant is both the owner of the Site/Building and the energy facility | Point of Interconnection Behind the meter |
| Additional Selection Criteria                                                                                |                                           |
| Application Attachments<br>Add supporting documentation to your application.                                 |                                           |
| Files (1)                                                                                                    | Add Files                                 |
| Test Document 48e<br>Aug 14, 2023 • 12KB • docx                                                              |                                           |
|                                                                                                    | View All                                  |
|                                                                                                    |                                           |
| Submit Application                                                                                           |                                           |

Review and attest under penalty of perjury all *Application Attestations* (note: all attestation checkboxes must be checked to proceed). Select *Next* to continue. You will receive confirmation that your application was submitted successfully, select *Next* to continue. For more information on required attestations for each category and application option, reference the **Revenue Procedure 2025-11**.

| Submit Application                                                                                                    |                                                                    |
|----------------------------------------------------------------------------------------------------|--------------------------------------------------------------------|
| Application Attestations                                                                                                    |                                                                    |
| I attest that the qualifying facility has obtained all applicable federal, state, tribal, and local non-<br>ministerial permits for the facility, or that the facility is not required to obtain such permits.                                                                                                    |                                                                    |
| I attest that the qualifying facility is sized, or that customer/offlaker subscriptions will be sized to meet<br>the customer's energy needs, considering historical customer load and/or reasonable (ture load<br>projections, and is in accordance with applicable state and local requirements.                                                                                                    |                                                                    |
| I attest that the proposed location of the facility has been determined suitable for installation.                                                                                                    | Submit Application                                                 |
| For a facility on lands under 25 U.S. Code § 3501(2)(A)(G) (indina Land), I attest that I have obtained<br>the applicable approval of the Tribat government or Alasta Native Corporation landowner. For a facility<br>not on Indina Land, complete this attestation to attest that the facility is not in Indian Land.<br>I attest that the qualifying facility will be located in a low-income community as defined in Treasury<br>Regulations § 1.48(e)-10(2)(i).<br>Lattest that any enduce custometry(s)(Tatkar(s)) of the qualifying facility have and/or will receive<br>consumer disclosures informing them of their legal rights and protections prior to executing a contract to<br>subsorbe or purchase power from the facility or lease a facility.<br>Lattest that the qualifying facility has not been placed in service at the time of this submission and will<br>not be placed in service prior to being awarded an allocation of Capacity Limitation. | Submit Application The application was submitted successfully. Nex |
| lattest that i reasonably believe the qualifying facility meets the statutory definition of a single "qualified<br>solar and wind facility" (deleg((2))) and, if applicable, multiple solar or wind neergy properties or<br>facilities that are operated as part of a single project (consistent with the single-project factors provided<br>in section 7.01(2) of 100xico 2016-20, 2016-2011, EU 00 or section 4.04(2) of Notice 2013-20,<br>2013-2011, EL 1085, as applicable) are aggregated and treated as a single facility.                                                                                                    |                                                                    |
| I declare that I am authorized to legally bind 48e Test Account. Under penalties of perjury. I declare that<br>I have examined this submission, including any accompanying documents, and, to the best of my<br>howledge and belief, all of the facts contained herein are true, correct, and complete. I authorize the<br>Department of Energy, its contractors and reviewers to verify the information provided in this<br>submission. Sub-verification may include, but is not limited to, conducting independent research via                                                                                                    |                                                                    |
| public maps, the internet, publicly available sources, and other sources.                                                                                                    |                                                                    |

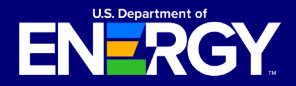

### **Application for Allocation (Step 1)**

#### Withdraw an Application for Allocation

To withdraw an application, navigate to the *My Applications* page. Filter as needed to locate your recently submitted application. You can search by Control Number or Project Name or sort by Application Date.

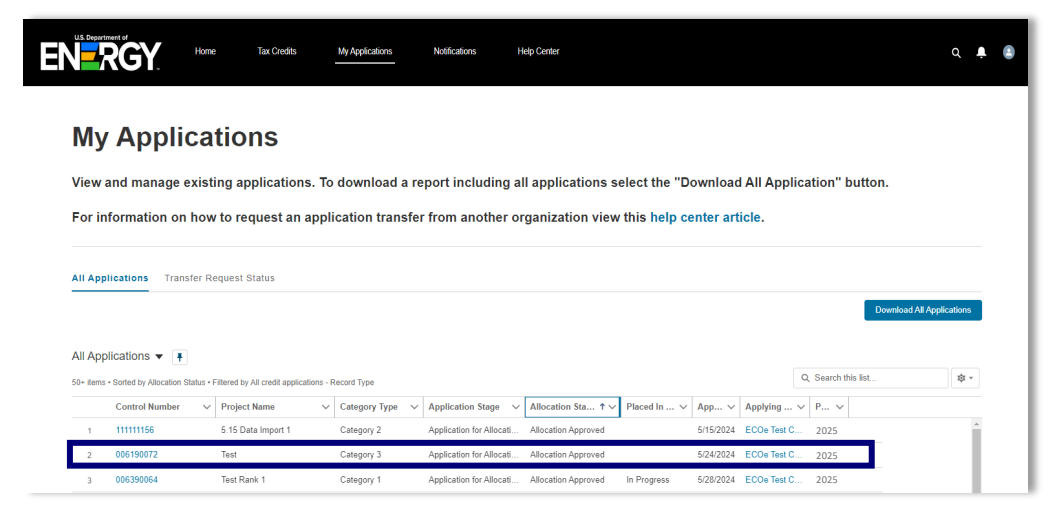

If you want to withdraw your application for any reason, select the Control Number of the application to access the application details page. Select the *Withdraw Application* tab, and then select *Next* and follow the prompts to confirm your withdrawal. Once an application is withdrawn, it will no longer be considered and you will be required to submit a new application for your applicable energy facility, if necessary. You can view all previously withdrawn applications on the *My Applications* page.

Applications may only be withdrawn when the allocation status is "In Progress," "Under Review," or "Submitted." Applications in all other statuses **cannot** be withdrawn.

| Category Type<br>Category 2 | Application Option<br>Located on Indian Land | Allocation Status<br>Submitted | Application Stage<br>Application for Allocation | Program Year<br>2025                                                                                                  |
|-----------------------------|----------------------------------------------|--------------------------------|-------------------------------------------------|----------------------------------------------------------------------------------------------------|
|                             |                                              |                                |                                                 |                                                                                                    |
| ຸ 🗸 👌 ຄ                     | Submitted Under R Suspe                      | nded Allocatio                 | Allocatio Awarded Not Av                        | var Closed Rejected Withdrawn Transfe                                                                                 |
| anization Deta              | ils Application for Allocation               | Placed in Service              | e Requirements Notificatio                      | ns & Tasks Withdraw Application Forfeit Allocation Attachments                                                        |
| o withdraw your a           | oplication, select the Withdraw Appli        | cation button. Once an a       | pplication is withdrawn, it will no longer      | be considered and it cannot be reinstated. You will be required to submit a new application for your qualified energy |

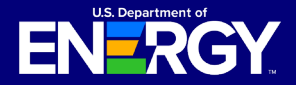

## **Application for Allocation (Step 1)**

#### **Forfeit an Allocation**

To forfeit a previously awarded allocation of Capacity Limitation, navigate to the *My Applications* page. Filter as needed to locate your approved allocation. You can search for the allocation by Control Number or Project Name or sort by Application Date.

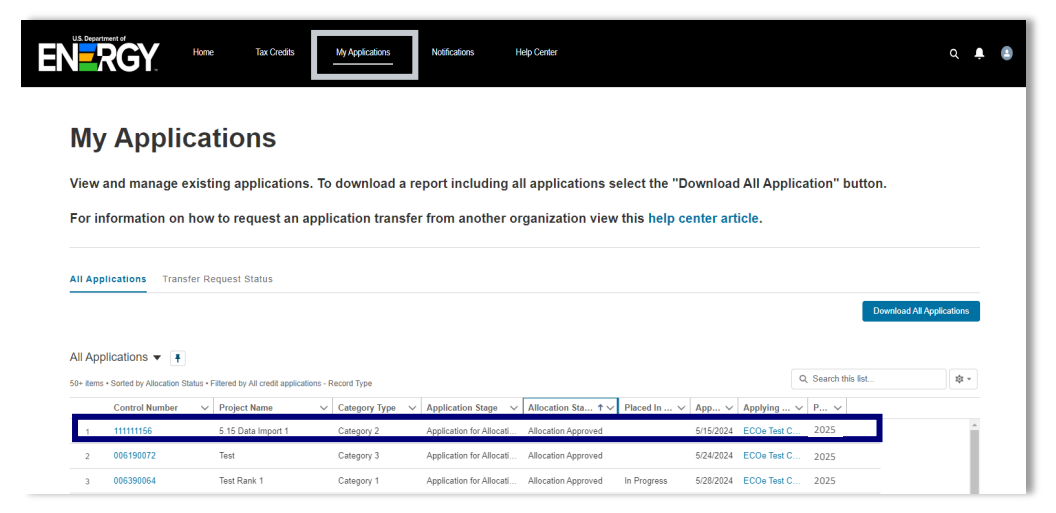

Navigate to the *Forfeit Allocation* tab and select the *Forfeit Allocation* button and follow the prompts. Once an allocation is forfeited, you will not be able to complete the placed in service submission or later attempt to claim the increase to the investment credit under section 48E. **This action cannot be undone.** You will be able to view previously forfeited allocations on the *My Applications* page.

Only applications with a status of "Allocation Approved" and that have not yet submitted the facility's placed in service information for review can forfeit an allocation of Capacity Limitation. If you have already completed the Placed in Service submission, you cannot forfeit your allocation through the Applicant Portal.

| CUI//SP-TAX                                                                                                    |                                                                          |                                                                      |                                                                                            |                                                               | OMB Control Number: 1545-2308             |
|----------------------------------------------------------------------------------------------------|--------------------------------------------------------------------------|----------------------------------------------------------------------|--------------------------------------------------------------------------------------------|---------------------------------------------------------------|-------------------------------------------|
|                                                                                                    |                                                                          |                                                                      |                                                                                            |                                                               |                                           |
| Credit Application<br>006190072                                                                                            |                                                                          |                                                                      |                                                                                            |                                                               |                                           |
| Category Type Application Option<br>Category 3 Qualified Low-Income Reside                                                 | ential Building Projects                                                 | Allocation Status<br>Allocation Approved                             | Application Stage<br>Application for Allocation                                            | Program Year<br>2025                                          |                                           |
|                                                                                                    |                                                                          |                                                                      |                                                                                            |                                                               |                                           |
| $\langle \cdot \rangle \cdot \rangle \cdot \rangle \cdot \rangle$                                                          | Allocatio Alloca                                                         | tio Awarded Not A                                                    | war Closed Rejected                                                                        | Withdrawn Transfer                                            |                                           |
| Organization Details Application for Allocation                                                                            | n Placed in Service R                                                    | lequirements Notificatio                                             | ns & Tasks Withdraw Applica                                                                | tion Forfeit Allocation                                       | Attachments                               |
| To forfeit your allocation of Capacity Limitation, select th<br>reinstated. You will not be eligible to submit Placed in S | e "Forfeit Allocation" button. O<br>ervice information for this facility | nce an allocation of Capacity Lir<br>once you have forfeited your al | nitation is forfeited, the facility will no lo<br>location of Capacity Limitation. This ac | onger be considered, and your allo<br>ction cannot be undone. | cation of Capacity Limitation will not be |
|                                                                                                    |                                                                          |                                                                      |                                                                                            |                                                               | Forfeit Allocation                        |

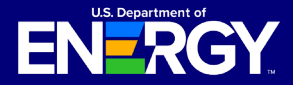

### **Placed in Service Submission (Step 2)**

#### **Submit Placed in Service Information**

When your Application for Allocation has been reviewed by DOE and an allocation of Capacity Limitation has been approved by the IRS, your application status will update to *Allocation Approved*. You will receive a portal notification and an official IRS letter that your Application for Allocation has been approved.

Once you have an approved allocation and your energy facility has been placed in service, you can begin the second step, *Placed in Service*.

Navigate to *My Applications* and select the *Control Number* of the application for the facility which has been placed in service and for which you are submitting placed in service information.

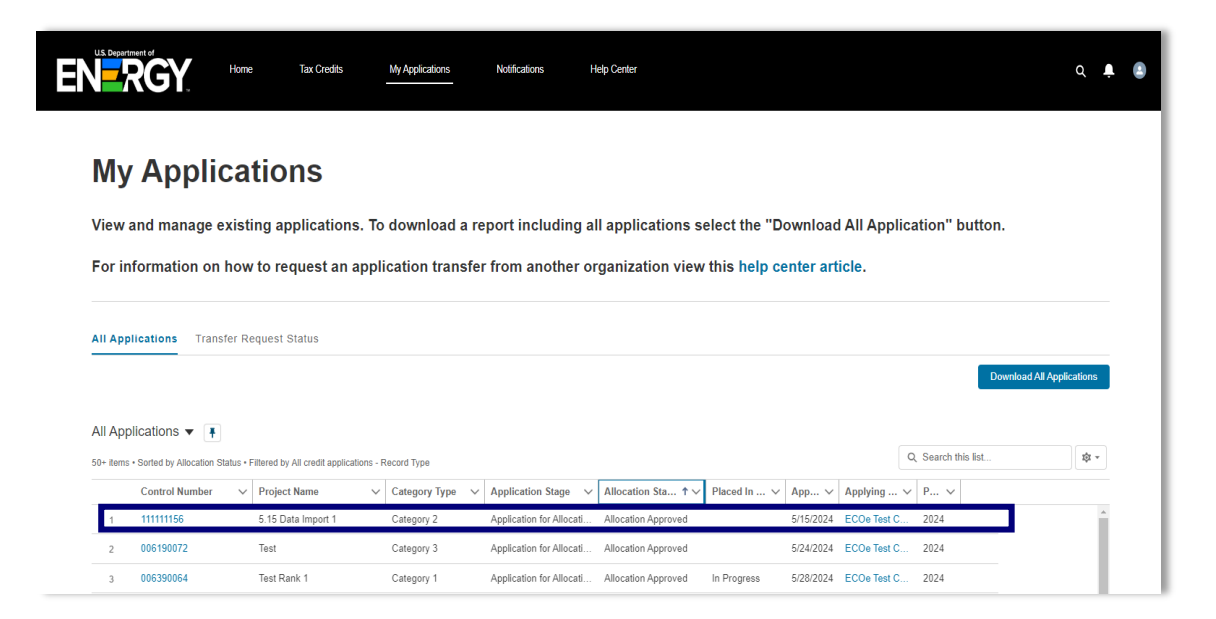

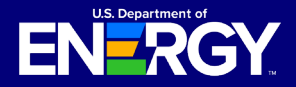

## **Placed in Service Submission (Step 2)**

#### Submit Placed in Service Information (cont'd)

Review your Application for Allocation details and then select the Placed in Service button.

| Credit Applicatio<br>000004039                 | n                                                                            |                               |                                                 |                             |  |
|------------------------------------------------|------------------------------------------------------------------------------|-------------------------------|-------------------------------------------------|-----------------------------|--|
| Category Type<br>Category 2                    | Application Option<br>Located on Indian Land - Additional Selection Criteria | Status<br>Allocation Approved | Application Stage<br>Application for Allocation |                             |  |
| Placed in Service                              |                                                                              |                               |                                                 |                             |  |
| $\langle \rangle$                              | Allocation                                                                   | Allocation Awarded            | Not Award Closed                                | Rejected Withdrawn          |  |
| Organization Details                           | Application for Allocation Placed in Service Requir                          | ements Notifications & Task   | s Withdraw Application For                      | feit Allocation Attachments |  |
| Control Number<br>000004039                    |                                                                              | S                             | tatus<br>Ilocation Approved                     |                             |  |
| Application Option<br>Located on Indian Land - | Additional Selection Criteria                                                | A<br>9                        | pplication Date<br>/18/2023                     |                             |  |

If there have been changes to the applicable facility nameplate capacity, select *Yes* and enter your updated energy facility details. If there have been no changes to capacity, select *No* to provide required documentation.

Only certain non-material changes are allowed at the placed in service stage. For additional information on allowable non-material changes, reference the <u>Treasury Regulations</u> and <u>Revenue Procedure 2025-11</u>.

Select *Next* to continue to the next step of the reporting process.

| UI//SP-TAX                                                                                                    |   | OMB Control Number: 1545-2327                               |
|----------------------------------------------------------------------------------------------------|---|-------------------------------------------------------------|
| Placed in Service                                                                                                    | S | teps                                                        |
| Have there been any changes to the kW capacity of Qualified Facility Nameplate Capacity? If so, please select Yes to edit the information.                     | 9 | Placed in Service                                           |
| If there are additional changes beyond what is stated above, please contact our team at LICBonusSupport@hq.doe.gov before submitting your application.  Yes No |   | Technology Capacity Changes Placed in Service Documentation |
| Next                                                                                                    |   |                                                             |

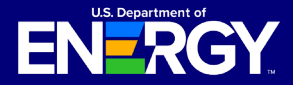

### **Placed in Service Submission (Step 2)**

#### Submit Placed in Service Information (cont'd)

Complete the *Facility Technology Details* section by identifying the *Technology Type* and *Facility Size*. You must complete all required fields.

If you select *Solar Energy Facility* you are required to provide **both** *Qualified Facility Nameplate Capacity* (*kW AC*) and *Qualified Facility Nameplate Capacity* (*kW DC*).

If you select Wind Energy Facility, Hydropower Facility, Marine and/or Hydrokinetic Facility, Geothermal Facility, Nuclear Fission Facility, Fusion Energy Facility, or Eligible Waste Energy Recovery Property Facility you are required to provide **only** Qualified Facility Nameplate Capacity (kW AC).

Select *Previous* to return to the previous page. Select *Next* to continue to required documentation.

| JI//SP-TAX                                                             |                            |          |      |    | OMB Control Number: 1545-2327   |
|------------------------------------------------------------------------|----------------------------|----------|------|----|---------------------------------|
| Technology Capacity Changes                                            |                            |          |      | St | eps                             |
| Facility Technology Details                                            |                            |          |      | Ŷ  | Placed in Service               |
| *Technology Type 1<br>Solar Energy Facility                            |                            |          |      | 0  | Technology Capacity Changes     |
| Wind Energy Facility                                                   |                            |          |      | Ĩ  |                                 |
| Hydropower Facility                                                    |                            |          |      |    | Placed in Service Documentation |
| Marine and/or Hydrokinetic Facility     Geothermal Facility            |                            |          |      |    |                                 |
| Nuclear Eission Facility                                               |                            |          |      |    |                                 |
| Fusion Energy Facility                                                 |                            |          |      |    |                                 |
| Waste Energy Recovery Property                                         |                            |          |      |    |                                 |
| Facility Size                                                          |                            |          |      |    |                                 |
| Capacity values for both AC and DC should be entered in kilowatts (kW) | and should not be rounded. |          |      |    |                                 |
| * Qualified Facility Nameplate Capacity (kW AC)                        |                            |          |      |    |                                 |
|                                                                        |                            |          |      |    |                                 |
| *Qualified Facility Nameplate Capacity (kW DC)                         |                            |          |      |    |                                 |
|                                                                        |                            |          |      |    |                                 |
|                                                                        |                            |          |      |    |                                 |
|                                                                        |                            | Previous | lext |    |                                 |

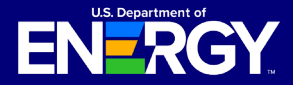

### **Placed in Service Submission (Step 2)**

#### **Submit Placed in Service Information (cont'd)**

Complete the *Placed in Service Documentation* section by entering your energy facility's *Placed in Service Date* and uploading all required documents. Select the *Upload Files* button to upload any documentation. Please ensure your documentation files include the document type in the file name (e.g., PTOLetter-CompanyName-ProjectName.pdf).

Required documents are denoted with a red asterisk (\*).

Some facility categories have unique documentation requirements. For more information on required *Placed in Service* documentation reference, reference the <u>Treasury</u> <u>Regulations</u> and <u>Revenue Procedure 2025-11</u>.

If there are other supporting documents you would like to provide our review team, please use the *Upload Ad Hoc Documentation* option.

Once you have uploaded all required documents, select *Next* to proceed. Select *Previous* to return to the *Technology Capacity Changes* page.

| Placed in Service Documentation  Placed in Service Date ●  04-24-2024 | Steps Placed in Service Technology Capacity Changes Placed in Service Documentation |
|-----------------------------------------------------------------------|-------------------------------------------------------------------------------------|
| placed in service.                                                    |                                                                                     |
| tupload Files Or drop files Or drop files                             |                                                                                     |
| Jpload Ad Hoc Documentation:      Upload Files Or drop files          |                                                                                     |

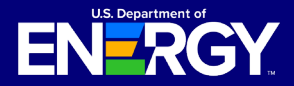

### **Placed in Service Submission (Step 2)**

#### Submit Placed in Service Information (cont'd)

Review the information provided at the placed in service stage for accuracy prior to submission. On the application review screen, you will be able to view your unique Control Number, Category, Application Option, and Application Status.

The chevron will display your submission's status as it moves through the review process.

Select the *Placed in Service* tab to review your submission details. Select the pencil icon ( >) to edit any information, if necessary.

Select *Requirements* to view and respond to any requests for additional information from our review team. See Request for Additional Information section for more information on Requirements.

Select *Notifications & Tasks* to view any communications related to this submission. See the *Notifications* section for more information on communications you may receive.

| Placed in Service<br>REQ-006167466                                                                                     |                          |                                                                                |
|----------------------------------------------------------------------------------------------------|--------------------------|--------------------------------------------------------------------------------|
| Credit Application Category Application Option F<br>006167466 Category 1 Eligible Residential Behind-the-Meter (BTM) I | Placed in S<br>n Progres | ervice Status Program Year<br>Is 2025                                          |
| In Prog Submitted Under R Suspended Awarded Not Awar Allocati                                                          |                          |                                                                                |
| Placed in Service Details Requirements Notifications & Tasks Forfeit Allocation                                        |                          |                                                                                |
| Placed in Service Name<br>REQ-006187488<br>PIS Submitted Date<br>5/30/2024                                             | 1                        | Owner<br>NREL Admin &                                                          |
| Technology Type  Solar Energy Facility Facility (kW DC)                                                                | 1                        | Status<br>In Progress                                                          |
| 6.000<br>Facility Nameplate Capacity (KWAC) 🚯<br>5.000                                                                 | ,                        | Storage Nameplate Power Rating (NVI)  Storage Nameplate Energy Capacity (NVIh) |
| Placed in Service Date: (MM/DD/YY)<br>4/23/2024                                                                        |                          | /                                                                              |
| Program Year<br>2024                                                                                                   |                          |                                                                                |
| Upload Files     Or drop files                                                                                         |                          |                                                                                |
| File Name                                                                                                    | ~                        | Created Date 🗸                                                                 |
| Test Document File                                                                                                    |                          | 06/06/2024 4:16 PM                                                             |

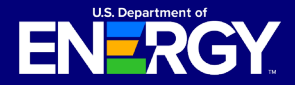

## **Applicant User Guide**

Clean Electricity Low-Income Communities Bonus Credit Amount Program

### **Placed in Service Submission (Step 2)**

#### **Submit Placed in Service Information (cont'd)**

Once you have reviewed and confirmed all details, review all *Attestations* (note: all attestation checkboxes must be checked to proceed). Select *Submit* to continue. For more information on required attestations for *Placed in Service*, reference the <u>Revenue</u> <u>Procedure 2025-11</u>.

#### Attestations

Prior to submitting your Placed in Service application, you must review and agree to all attestations outlined below by selecting the checkbox next to each attestation.

I attest that a disqualification event under § 1.48(e)-1(m)(1) through (5) has not occurred.
 I declare that I am authorized to legally bind 48e Test Account. Under penalties of perjury, I declare that I have examined this submission, including any accompanying documents, and, to the best of my knowledge and belief, all of the facts contained herein are true, correct, and complete. I authorize the Department of Energy, its contractors and reviewers to verify the information provided in this submission. Such verification may include, but is not limited to, conducting independent research via public maps, the internet, publicly available sources, and other sources.

You will receive confirmation that your placed in service information was submitted successfully. Select *Next* to continue.

| Submit Application                          |      |
|---------------------------------------------|------|
| Submit Application                          |      |
| The application was submitted successfully. |      |
|                                             | Next |

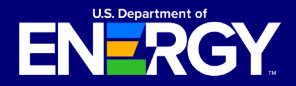

# **Applicant User Guide**

Clean Electricity Low-Income Communities Bonus Credit Amount Program

### **Requests for Additional Information**

#### **Respond to a Request for Additional Information**

During the review process for both the Application for Allocation (Step 1) and placed in service (Step 2) stages, our review team may request additional information to make a recommendation on your application.

If you receive a request for additional information, you will receive an email from <u>LICBonus-NoReply@hq.doe.gov</u> notifying you that you have a new notification in the Applicant Portal.

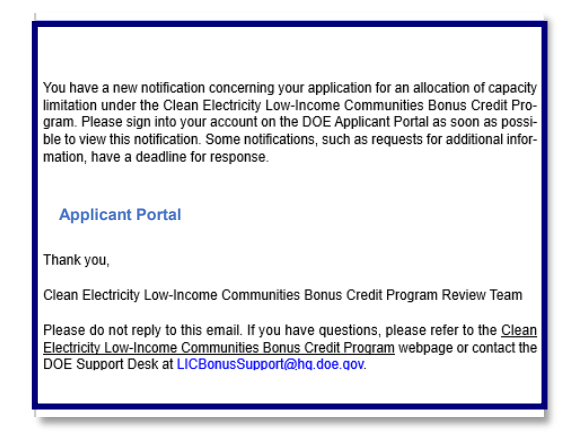

Once you have logged into the Applicant Portal, select *Notifications* and locate the notification from our team by using the *Search this list…* feature to search the control number noted in the email you received.

Select the Subject to review your notification.

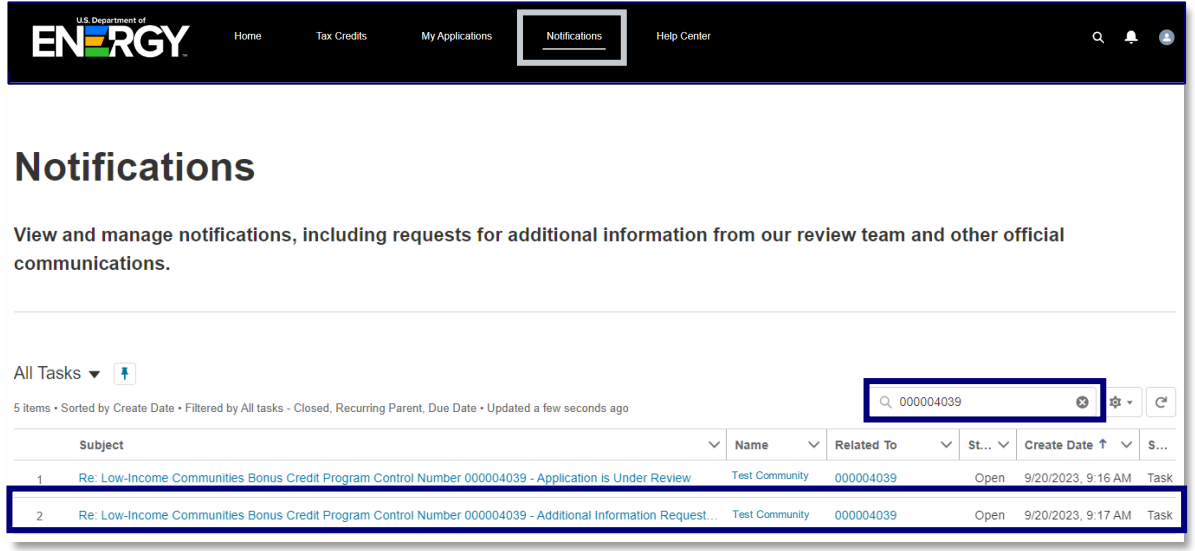

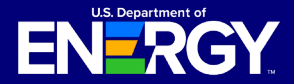

### **Requests for Additional Information**

#### **Respond to a Request for Additional Information (cont'd)**

Review the notification and follow the instructions to respond to the request for additional information.

Select the application *Control Number* identified on the notification or locate the *Control Number* on the *My Applications* tab to open your application.

| Home Tax Credits My Applications Notifications Help Center                                                                                                    |
|----------------------------------------------------------------------------------------------------|
| Task<br>Re: Clean Electricity Low-Income Communities Bonus Credit Program Control Number 008115786 - Additional Information Requested<br>Restant To<br>008115786                                                                                                    |
| Subject: Re. Clean Electricity Low-Income Communities Bonus Credit Program Control Number 08115766 - Additional Information Requested Comments: Thank you for applying for the Clean Electricity Low-Income Communities Bonus Credit Program. After reviewing your application, the review team has a request for further information. Provide documentation confirming Placed in Service date. To view the Information being requested for your application, go to the My Applications page and select the 080115786 facility. Select the "Requirements" tab. You have 12 business days from the date of this notice to submit additional Information. Business days do not include weekends and federal holidays. Please respond to this request for additional Information by usine gapilication for review via the DCE Applicant Portal. Emails to the DDC Pelip Desk do not meet the requirements to respond within 12 business days. Failure to respond to this request for additional information by usine gapilication for review at a later date if the facility remains eligible during an open application window. |
| Thank you,<br>Clean Electricity Low-Income Communities Bonus Credit Program Review Team<br>If you have questions, please refer to the Clean Electricity Low-Income Communities Bonus Credit Program webpage or contact the DOE Support Desk at LICBenusSupport@hq doe gov.                                                                                                    |
| <br>CUII/SP-TAX OMB Control Number: 1545-2327                                                                                                    |

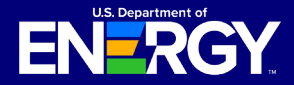

### **Requests for Additional Information**

#### **Respond to a Request for Additional Information (cont'd)**

In the application record, select *Requirements* to view the request for additional information.

Select the Requirement Name hyperlink to view and respond to the request.

**Important:** Any application with a pending request for additional information will be in the "Suspended" status. Requests for additional information *require a response within 12 business days, as indicated in the Due Date column*. If no response is received, your Application for Allocation will be withdrawn and no longer considered for review.

| Credit Application<br>006190072<br>Category Type Application Opt<br>Category 3 Qualified Low                                                                                                    | ion<br>-Income Residential Building Projects | Allocation Status<br>Allocation Approved | Application Stage<br>Application for Allocation | Program Year<br>2025 |  |  |  |  |
|----------------------------------------------------------------------------------------------------|----------------------------------------------|------------------------------------------|-------------------------------------------------|----------------------|--|--|--|--|
| Allocatio       Allocatio       Awarded       Not Awar       Closed       Rejected       Withdrawn       Transfe       Image: Closed         Organization Details       Application for Allocation       Placed in Service       Requirements       Notifications & Tasks       Withdraw Application       Forfeit Allocation       Attachments         Additional Requirements       Additional not complete a requirement. If you don't have a requirement to satisfy as part of your application, you can skip this.       State the second second |                                              |                                          |                                                 |                      |  |  |  |  |
| Requirements (1)                                                                                                    |                                              |                                          |                                                 |                      |  |  |  |  |
| Requirement Name                                                                                                    | Due Da                                       | te                                       | si                                              | tatus                |  |  |  |  |
| Upload Proof of Additional Selecti                                                                                                    | on Criteria 10/20/2                          | 023                                      | C                                               | omplete              |  |  |  |  |

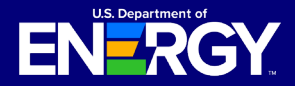

### **Requests for Additional Information**

#### **Respond to a Request for Additional Information (cont'd)**

Review the *Requirements* outlined by our review team under *Requirements Details* and submit any additional information requested no later than the due date provided, or your application will be withdrawn.

Upload the requested document in the main Upload Files component.

Enter any relevant comments related to the document or request for additional information in the provided text box. To submit additional attachments, select *Upload Files* at the bottom of the page and choose the file you wish to attach.

Select *Submit* to complete the request for additional information. Once you have submitted your documentation and responded to **all** requests for additional information, your application status will update to *Under Review*.

| <ul> <li>Requirement Details</li> </ul>                                                                                                    |                                                                                                    |
|----------------------------------------------------------------------------------------------------|----------------------------------------------------------------------------------------------------|
| Primary Contact<br>Test Community                                                                                                    | Completed Date                                                                                                    |
| Due Date<br>8/31/2023                                                                                                    |                                                                                                    |
| Requirements<br>Please provide completed interconnection agr                                                                                                    | eement including placed in service date.                                                                                                    |
| Applicant Comment                                                                                                    |                                                                                                    |
|                                                                                                    |                                                                                                    |
| Files (0)                                                                                                    |                                                                                                    |
|                                                                                                    |                                                                                                    |
|                                                                                                    | ▲ Upload Files                                                                                                    |
|                                                                                                    | Or drop files                                                                                                    |
| Review the Requirements outlined above un<br>requested no later than the due date provide<br>To submit additional attachments, select <b>Up</b><br>comments, and select <b>Submit</b> .<br>* Kindly provide your comments: | Ider Requirement Details and submit any additional information<br>ad, or your application will be discontinued.<br>Ioad Files and choose the file you wish to attach, enter any |
| Upload file Upload Files Or drop files                                                                                                    |                                                                                                    |
|                                                                                                    | Submit                                                                                                    |

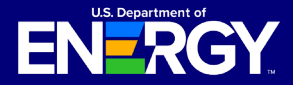

### **Exporting All Applications List View**

#### **Export All Applications List View**

To export a list view of all applications, navigate to *My Applications* and select the *Download All Applications* button on the right-hand side. This will automatically download an .xlsx file of all existing applications.

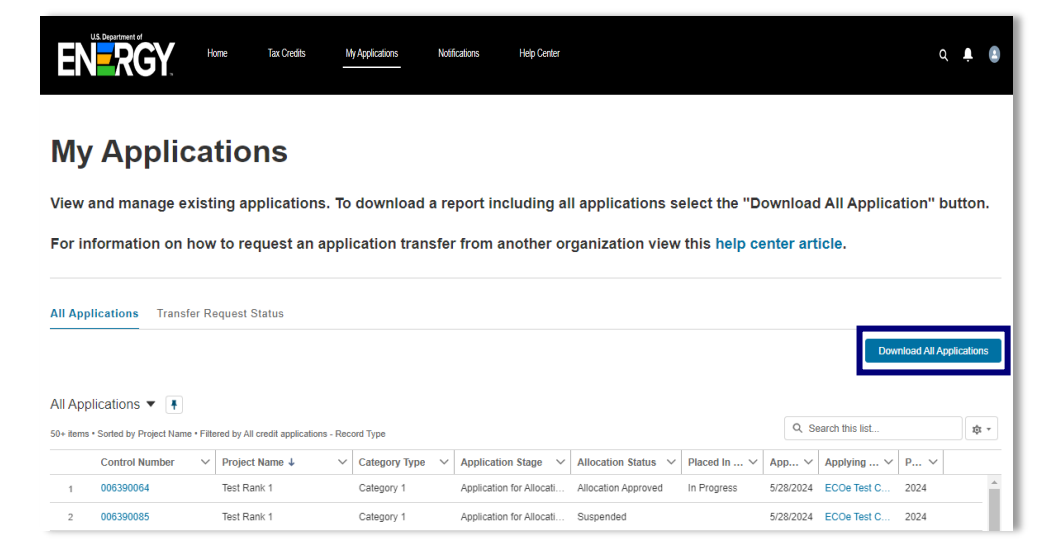

Once downloaded, the file will open in Excel. To sort and filter in Excel, select and highlight columns A through K. Under the *Home* tab on the main menu, select *Merge & Center* to unmerge all cells. Then, select the header row (e.g., Credit Application, Project Name). Under the *Data* tab on the main menu, select *Filter*. Then, select the dropdown to sort and filter by column as needed.

| Autos                           | Save 💽 🗄 🏷 · 🤇 · 👻 My                                                                                                    | Applications-2024-               | 06-14-10-14-24 🛈 Selec                       | t a Label 🛩 🔑 Search                                      |                                    |                                   |                             | Pooja Pal                                                          |  |  |
|---------------------------------|----------------------------------------------------------------------------------------------------|----------------------------------|----------------------------------------------|-----------------------------------------------------------|------------------------------------|-----------------------------------|-----------------------------|--------------------------------------------------------------------|--|--|
| File                            | File Home Insert Draw Page Layout Formulas Data Review View Help                                                                                                    |                                  |                                              |                                                           |                                    |                                   |                             |                                                                    |  |  |
| Paste<br>ř                      | ▲ Cut     Aptos Narrow     11       ▲ Copy ~     B     I     U     ↓       ▲ Format Painter     Si     Fornt     Fornt                                                                                                    | × A^ A  = :<br>× <u>A</u> ×  ≡ : | E E ≫ × 80 Wr<br>E E E E E E Me<br>Alignment | ap Text General<br>arge & Center ~ \$ ~ % 9<br>Tsi Number | Conditional For<br>Formatting ~ Ta | mat as Cell In<br>Ible ~ Styles ~ | sert Delete Format<br>Cells | ∑ AutoSum × A<br>Z<br>Fill × Sort &<br>Clear × Filter ×<br>Editing |  |  |
| L6                              | • : × √ fx                                                                                                    |                                  |                                              |                                                           |                                    |                                   |                             |                                                                    |  |  |
| A                               | ВС                                                                                                    | D                                | E                                            | F                                                         | G                                  | н                                 | 1                           | J K                                                                |  |  |
| 2<br>3<br>4<br>5<br>6<br>7<br>8 | My Applications<br>As of 2024-06-14 10:14:24 Eastern Standard Time/EST • Generated by<br>Filtered By<br>Show: All credit applications                                                                                                    |                                  |                                              |                                                           |                                    |                                   |                             |                                                                    |  |  |
| 9                               | Credit Application: Control Number                                                                                                    | Project Name                     | Status                                       | Application Stage                                         | Placed In Service Status           | Application Date                  | Applying Contact            | Program Year                                                       |  |  |
| 10                              | 006283083                                                                                                    | Org Test                         | In progress                                  | Application for Allocation                                |                                    |                                   |                             | 2023                                                               |  |  |
| 11                              | 006383004                                                                                                    |                                  | In progress                                  | Application for Allocation                                |                                    | 0/40/0004                         |                             | 2023                                                               |  |  |
| 12                              | 006374923 - Transferred                                                                                                    | UAT Test - 530                   | Transfer Complete                            | Application for Allocation                                |                                    | 3/18/2024                         |                             | 2023                                                               |  |  |
| 13                              | 006374924 - Transferred                                                                                                    | UAT Test - 531                   | Transfer Complete                            | Application for Allocation                                |                                    | 3/18/2024                         |                             | 2023                                                               |  |  |
| 14                              | 006374924                                                                                                    | UAT Test - 531                   | Allocation Approved                          | Application for Allocation                                |                                    | 3/18/2024                         |                             | 2023                                                               |  |  |
| 16                              | 006374923 - Transferred                                                                                                    | UAT Test - 530                   | Transfer Complete                            | Application for Allocation                                |                                    | 3/18/2024                         |                             | 2023                                                               |  |  |
| 17                              | 006374927                                                                                                    | LIAT Test - 534                  | Allocation Approved                          | Application for Allocation                                | In Progress                        | 3/18/2024                         |                             | 2023                                                               |  |  |
| 18                              | 006374928                                                                                                    | UAT Test - 535                   | Allocation Approved                          | Application for Allocation                                | In Progress                        | 3/18/2024                         |                             | 2023                                                               |  |  |
| 19                              | 006374923                                                                                                    | UAT Test - 530                   | Allocation Approved                          | Application for Allocation                                | In Progress                        | 3/18/2024                         |                             | 2023                                                               |  |  |
|                                 | Concentration of the second second se |                                  |                                              | A 10 10 17 AU 10                                          | ě                                  |                                   |                             | 5003.4                                                             |  |  |

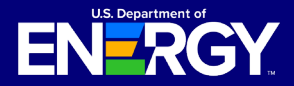

### **Emails and Notifications**

#### **Applicant Portal Emails and Notifications**

If you receive any communications from our review team, you will receive an email alerting you that you have a new notification in the Applicant Portal.

No taxpayer information will be communicated via email. You are required to log into the Applicant Portal to view notifications related to your applications, including official IRS award or denial letters.

If you have a notification, you will receive an email from <u>LICBonus-</u> <u>NoReply@hq.doe.gov</u>. You must then log into the Applicant Portal to securely view your notification.

**Important:** Add <u>LICBonus-NoReply@hq.doe.gov</u> to your safe senders list and check your junk email folder.

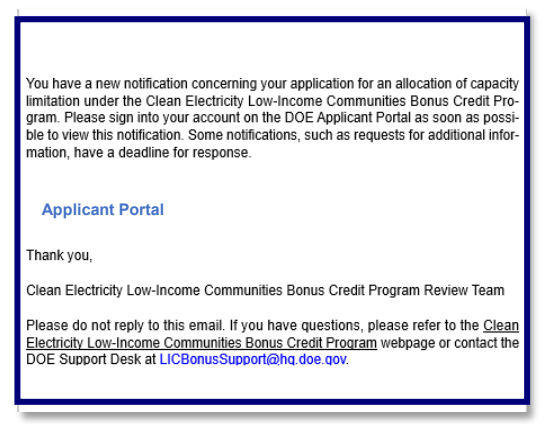

Navigate to the Notifications tab in the Applicant Portal to view your notification.

| ΕN     | U.S. D | RGY.                            | Home               | Tax Credits               | My Applications          | Notifications                  | Help Center     |              |                |                  |                  | ۵      | Ļ  | ٠ |
|--------|--------|---------------------------------|--------------------|---------------------------|--------------------------|--------------------------------|-----------------|--------------|----------------|------------------|------------------|--------|----|---|
| N      | 0      | tificatior                      | າຣ                 |                           |                          |                                |                 |              |                |                  |                  |        |    |   |
| Vie    | w a    | nd manage notifi                | ications, i        | including reque           | ests for additio         | nal information fro            | om our review t | team and oth | er official    | commun           | ications.        |        |    |   |
| ا الم  | Fask   |                                 |                    |                           |                          |                                |                 |              |                |                  |                  |        |    |   |
| 50+ it | ems •  | Sorted by Subject • Filtered by | y All tasks - Clos | ed, Recurring Parent, Due | Date • Updated a few set | conds ago                      |                 |              | c              | ζ Search this li | st               | \$ *   | Cł |   |
|        |        | Subject 1                       |                    |                           |                          |                                |                 | ∨ Name       | Related To     | o ∨ St ∨         | Create Date      | $\sim$ | •  |   |
| 1      |        | Re: Clean Electricity Low-I     | income Commu       | inities Bonus Credit Prog | gram Control Number 00   | 08115786 - Additional Informat | ion Requested   | Test Commu   | ity 008115786  | open             | 12/30/2024, 3:41 | PM     | ^  |   |
| 2      |        | Re: Clean Electricity Low-I     | income Commu       | inities Bonus Credit Prog | gram Control Number 00   | 8115786 - Additional Informat  | ion Requested   | Test Commu   | ity 008115786  | Open             | 12/30/2024, 3:42 | PM     |    |   |
| 3      |        | Re: Clean Electricity Low-I     | ncome Commu        | inities Bonus Credit Prog | gram Control Number 00   | 8115786 - Application for Allo | ation Submitted | Test Commu   | ily 008115786  | Open             | 12/27/2024, 11:1 | 5      |    |   |
| 4      |        | Re: Clean Electricity Low-I     | income Commu       | inities Bonus Credit Prog | gram Control Number 00   | 08115786 - Application is Unde | r Review        | Test Commu   | nity 008115786 | 6 Open           | 12/27/2024, 11:1 | 6      |    |   |

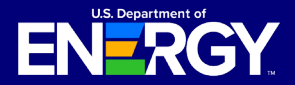

## **Applicant User Guide**

Clean Electricity Low-Income Communities Bonus Credit Amount Program

### **Emails and Notifications**

### **Applicant Portal Emails and Notifications (cont'd)**

You may receive notifications throughout the application process for the following:

- Application for Allocation Submitted
- Application is Under Review
- Application for Allocation Approved
- Application for Allocation Not Approved
- Placed in Service Information Submitted
- Placed in Service Eligibility Notification
- Additional Information Requested
- Reminder: Additional Information Requested
- Application Withdrawn for Unresponsiveness to Request for Additional Information
- Application Withdrawn

All notifications can be viewed on the *Notifications* page or under the *Notifications* & *Task* tab of an individual application.

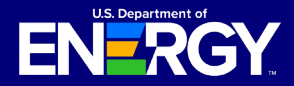

### **Accessing Your Determination Letter**

Please follow these steps carefully to access your official Application for Allocation determination letter from the IRS and understand the reason your application was rejected.

#### **Notification of Application Status**

• Upon receiving a notification in the Applicant Portal indicating that your Application for Allocation has been approved or not been approved, please click on the notification.

#### **Accessing Your Determination Letter**

- Inside the notification, there are instructions on how to access your official determination letter from the IRS.
- For a convenient route to your Application for Allocation:
  - Click on the *Related to* control number hyperlink at the top of the notification.
  - Alternatively, you may access it through the *Organization Applications* Tab on the main top menu.

#### **Reviewing the Reason for Rejection**

- Once within the Application for Allocation, navigate to the Application for Allocation tab.
- Locate the *Reason for Rejection* field, on the right side of the screen. It will provide the reason why your application was not approved.

| Organization Details                            | Application for Allocation | Placed in Service | Requirements | Notificat | ions & Tasks                           | Withdraw Application                | Attachments |
|-------------------------------------------------|----------------------------|-------------------|--------------|-----------|----------------------------------------|-------------------------------------|-------------|
| Control Number<br>000108867                     |                            |                   |              | 1         | Allocation Status<br>Allocation Not A  | pproved                             |             |
| Application Option<br>Eligible Residential Behi | ind-the-Meter (BTM)        |                   |              |           | Application Date<br>1/18/2024          |                                     | _           |
|                                                 |                            |                   |              |           | Reason for Reject<br>Ineligible Entity | tion<br>for Purpose of this Program |             |

#### **Viewing Your Determination Letter**

- Navigate to the Attachments tab and select it to view your official determination letter.
- Within the attachments, please select the file named *Allocation Approved* or *Allocation Denial Letter*.

| Organization Details       | Application for Allocation | Placed in Service | Requirements | Notification | is & Tasks    | Withdraw Application | Attachments |        |
|----------------------------|----------------------------|-------------------|--------------|--------------|---------------|----------------------|-------------|--------|
| Files (2)                  |                            |                   |              |              |               |                      |             |        |
| File Name                  |                            |                   |              | $\sim$       | Created Date  |                      |             | $\sim$ |
| Allocation Denial Letter-0 | 00108867                   |                   |              |              | 01/18/2024 10 | :10 AM               |             |        |
| 48E(h) Executed Contract   | - Test                     |                   |              |              | 01/18/2024 9: | 52 AM                |             |        |
|                            |                            |                   |              |              |               |                      |             |        |

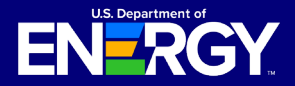

### **Application Status Definitions**

### **Status Definitions**

Throughout the application and review process, your Application for Allocation (Step 1) and placed in service (Step 2) will move through the following statuses:

- In Progress Your Application for Allocation or placed in service information has not yet been submitted for review.
- Submitted Your Application for Allocation or placed in service has been submitted for review.
- Under Review Your Application for Allocation or placed in service has been assigned to the DOE Review Team for review.
- Suspended Our review team has requested additional information regarding your application. Navigate to the *Requirements* tab to view our team's request.
- Reviewed Your application has been reviewed and is pending a final decision from IRS.
- Allocation Approved IRS has approved your request for an allocation of Capacity Limitation.
- Allocation Denied IRS has denied your request for an allocation of Capacity Limitation.
- Awarded IRS has awarded an allocation of Capacity Limitation following review of your placed in service information.
- Not Awarded IRS has not awarded an allocation of Capacity Limitation following review of your placed in service information.
- Transfer Complete Your allocation has been successfully transferred.
- Withdrawn Your Application for Allocation has been withdrawn and will no longer be considered for review.
- Allocation Forfeited Your allocation has been forfeited.

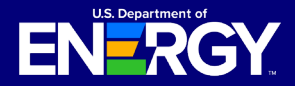

### **File Type and File Size Requirements**

#### What files types can I upload to support my applications?

You can upload the following file types (up to 2GB) in the Applicant Portal when attaching required or ad hoc documentation:

| Document | Image |
|----------|-------|
| .CSV     | .bmp  |
| .doc     | .gif  |
| .docx    | .jpeg |
| .dot     | .jpg  |
| .ics     | .png  |
| .js      | .tif  |
| .mdb     | .tiff |
| .pdf     | .vsd  |
| .pps     |       |
| .ppsx    |       |
| .ppt     |       |
| .pptx    |       |
| .rtf     |       |
| .SXC     |       |
| .sxi     |       |
| .SXW     |       |
| .txt     |       |
| .xls     |       |
| .xlsx    |       |

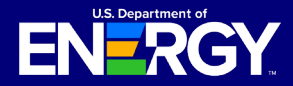

### **Privacy Notices and Security Information**

The Applicant Portal contains several disclosures and notices related privacy and security of the information captured in the Applicant Portal.

#### **Protecting Your Privacy**

Prior to logging in to the Applicant Portal you are provided general information related to how DOE will protect your privacy in accordance with the IRS's federal tax information (FTI) protection standards under Internal Revenue Service Code Section 6103 and other federal laws and regulations. For more information on the way DOE protects your information, review our privacy policy.

#### Protecting your Privacy

When you visit the Department of Energy's (DOE) Tax Credit Portal to submit your application, you will be providing information to the DOE, acting on behalf of the Department of Treasury's Internal Revenue Service (IRS) for a tax administration purpose. Applications, communications between the DOE and applicants, and other records created while determining allocations and credits are confidential return information of the taxpaver maintained by the IRS. The DOE will protect your privacy in accordance with the IRS's tax information protection standards under Internal Revenue Code Section 6103 and other federal laws and regulations. For more guidance on the way the DOE protects your information, please review the DOE's privacy policy at www.energy.gov/privacy; for more guidance on how IRS protects taxpayer information and your privacy, please review the IRS's privacy policies at www.irs.gov/privacy

#### **Privacy Act and Paperwork Reduction Act Notice**

When you register as a new user in the Applicant Portal, you will be prompted to read and agree to the Section 48E(h) Tax Credit Program Privacy Act and Paperwork Reduction Act Notice. You must acknowledge the Privacy Notice to submit applications via the Applicant Portal.

#### Section 48E(h) Tax Credit Program Privacy Act and Paperwork Reduction Act Notice

The Department of Energy (DOE) is collecting applications on behalf of the Internal Revenue Service (IRS) for IRS to use to determine taxpayer eligibility under section 48E(h) of the Internal Revenue Code. Authority for IRS and DOE to collect this information is Code Sections 48E(h), 6001. 6103, 6109, 7801, and 7803. Applications and related information submitted through the DOE portal are return information owned by IRS. This information will be disclosed to DOE employees and contractors for purpos
Providing this information is voluntary but necessary to of review and recommendation to IRS regarding an application's compliance with technical criteria for eligibility for these tax credits. This information may also requested information. Failure to provide complete criminal litigation, and to cities, states, the District of Columbia, and U.S. possessions to carry out their tax law may subject you to penalties This information may also be disclosed to other countrie under a tax treaty, to federal and state agencies to enfor and intelligence agencies to combat terrorism. Other disclosures of return information are provided under Co Section 6103 and the routine uses published in two IRS Privacy Act System of Records Notices

(SORNs): Treasury/IRS 24.030. Customer Account Data Engine (CADE) Individual Master File (IMF), published at Fed, Reg. 54082-54083 (Sept 8, 2015) and Treasury/IRS 24.046, Customer Account Data Engine (CADE) Business Master File (BMF) published at 80 FR 54083-54084 (Sept 2015). Any additional records which are not maintaine under the above IRS SORNs will be maintained under DC SORN DOE-82. Grant and Contract Records for Research Projects, Science Education, and Related Activities, published at 74 Fed, Reg. 994 (January 9, 2009),

process your application. If you choose to apply for an allocation under Code section 48E(h), you must provide all be disclosed to the Department of Justice for civil and information may delay or prevent processing or reviewing of your materials. Providing false or fraudulent information

You are not required to respond to a collection of federal nontax criminal laws, or to federal law enforceme information that is subject to the Paperwork Reduction Act unless the collection displays a valid OMB control number. The OMB number for this collection of information is 1545-2327. Books or records relating to tax matters must be retained as long as their contents may become material in the administration of any Internal Revenue law.

> The time needed to complete and submit an application will vary depending on individual circumstances. The estimated average time is 1 hour for recordkeeping and reporting for the application process. I acknowledge

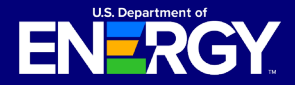

### **Privacy Notices and Security Information**

#### **Controlled Unclassified Information (CUI) Notice**

Each time you log into the Applicant Portal you will be prompted to review the *Controlled Unclassified Information (CUI) Notice*. This notice outlines relevant violations and regulations related to the protection of information stored in the Applicant Portal.

Select the Ok in the lower right-hand corner to proceed to the Applicant Portal.

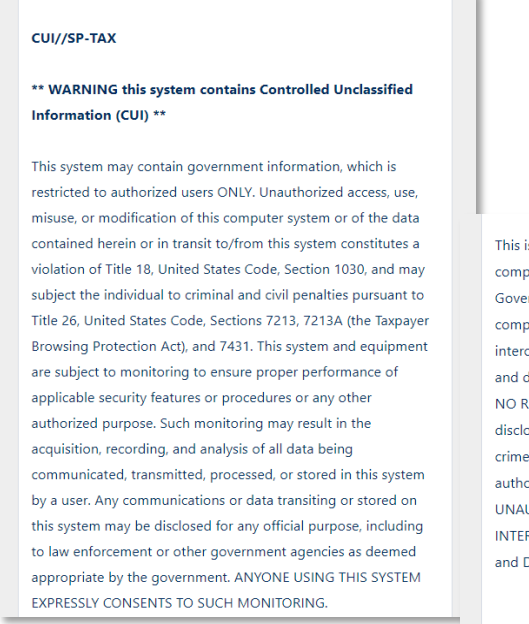

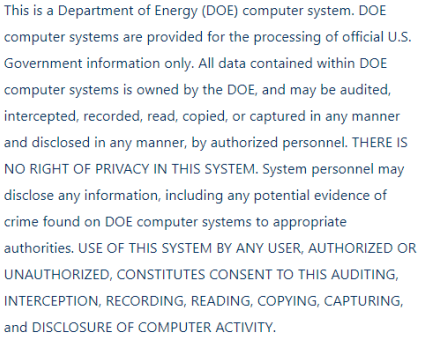

### **Controlled Unclassified Information (CUI) Markings**

Each page of the Applicant Portal will display relevant classification markings including the *Controlled Unclassified Information/Specified Tax (CUI//SP-TAX)* marking. You will also be able to reference the Office of Management and Budget (OMB) Control Number: 1545-2327.

|                             | CUI//SP-TAX                                                                                            | OMB Control Number: 1545-2327 |
|-----------------------------|----------------------------------------------------------------------------------------------------|-------------------------------|
| EŇ                          | RGY                                                                                                    |                               |
| DOE Ta<br>Clean E<br>DOE Pr | ux Credit Applicant Portal<br>Electricity Low Income Communities Bonus Credit Program<br>Irvary Notice |                               |

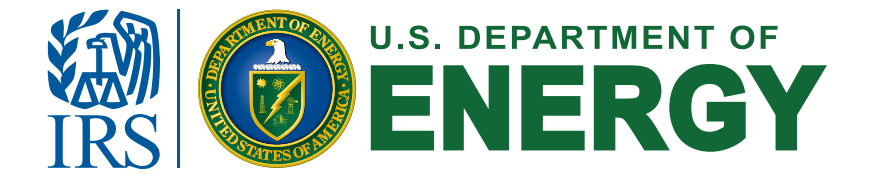